# Manuale di configurazione della Posta Elettronica Certificata del gestore Register.it

Configurazione dei Client delle caselle PEC sulla la nuova piattaforma v. 1.3

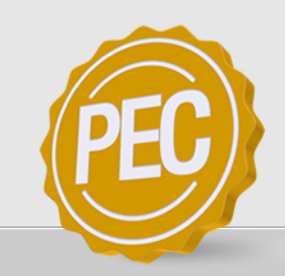

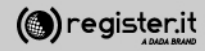

#### Manuale di configurazione dei seguenti client Posta Elettronica Certificata.

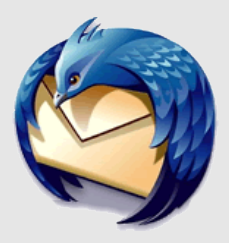

 $\checkmark$ 

Thunderbird

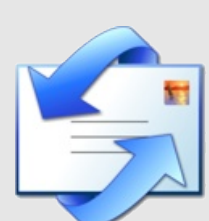

Outlook Express

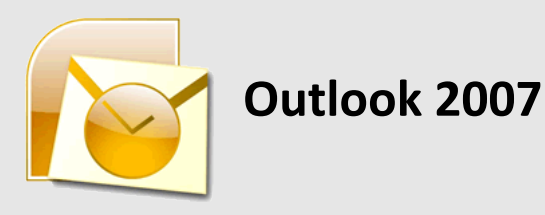

Outlook 2003

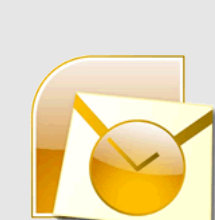

✓ Outlook 2010

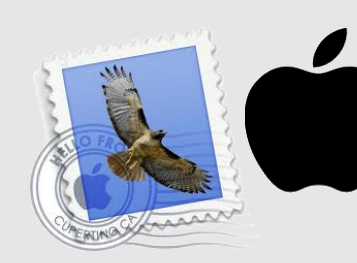

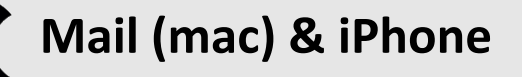

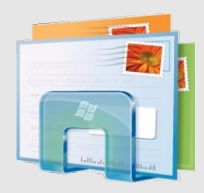

✓ Windows Mail

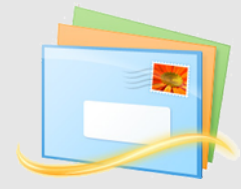

**Windows LIVE Mail** 

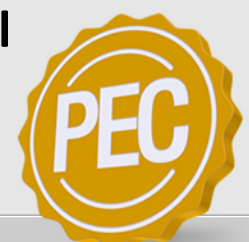

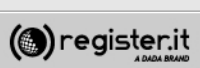

#### Chi dovrà riconfigurare il client di Posta elettronica certificata? Breve overview sugli utenti PEC interessati

#### Le caselle **PEC Starter** attivate prima del 30/01/2013 rimarranno consultabili sull'attuale piattaforma PEC e non subiranno trasferimenti.

(dadapec.com, registerpec.it , pec-mail.it)

Le caselle **PEC Plus** e **PEC Professional** attivate prima del 30/01/2013 verranno importate sulla nuova piattaforma mercoledì 06/02/2013

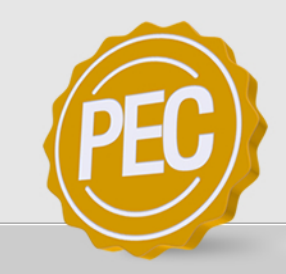

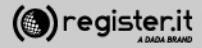

#### Importante: se si usa la Webmail NON c'è bisogno di cambiare NIENTE

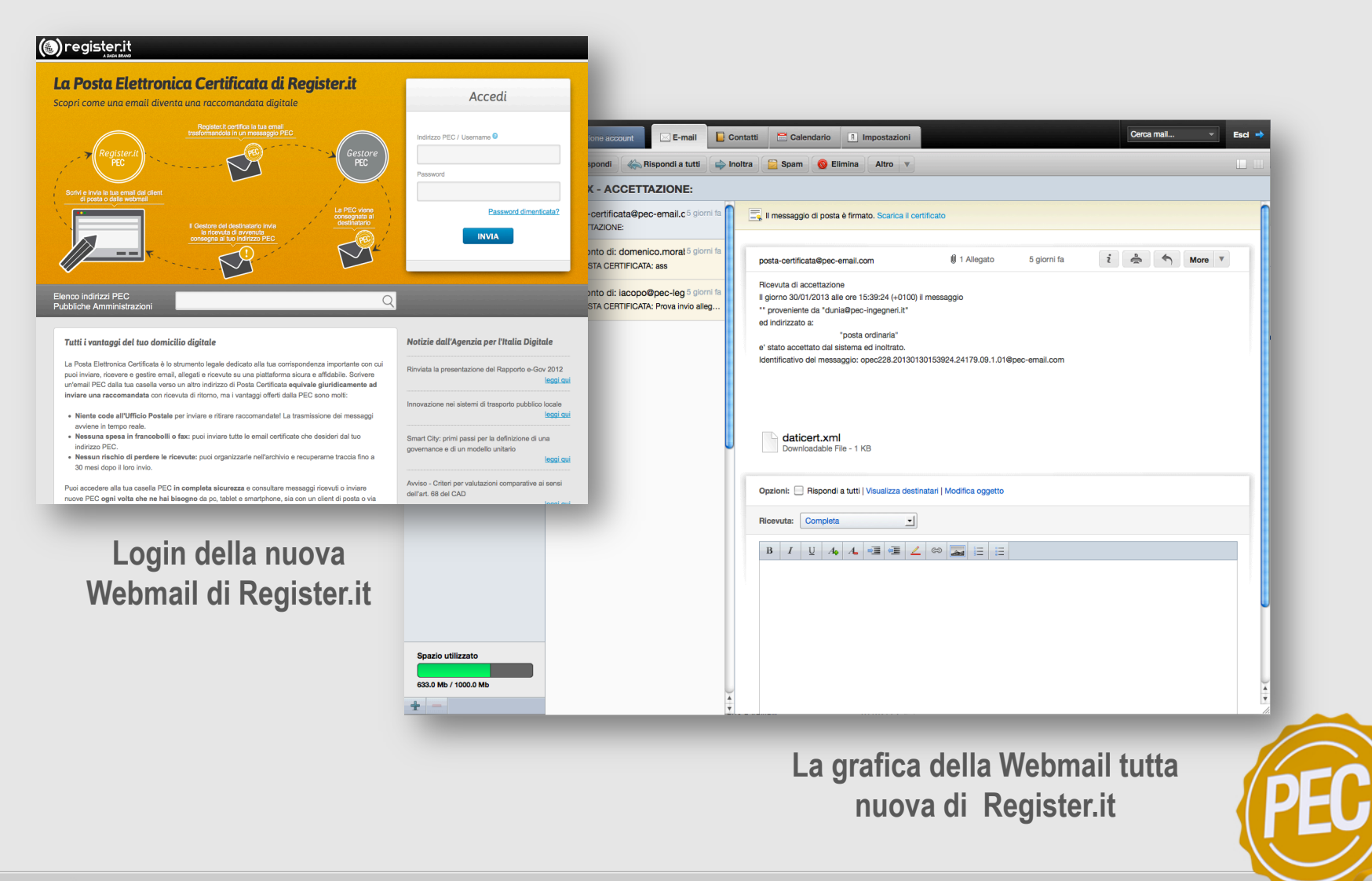

#### Nozioni di base PORTE e PROTOCOLLI

| SERVER POSTA in Arrivo                     | SERVER POSTA in Uscita                 |  |  |
|--------------------------------------------|----------------------------------------|--|--|
| POP3(s) – PORTA 995<br>IMAP(s) – PORTA 993 | SMPT(s) – PORTA 465                    |  |  |
| server.pec-email.com                       | server.pec-email.com                   |  |  |
| Connessione                                | Protetta SSL                           |  |  |
| Nome Utente                                | Password                               |  |  |
| La mail PEC<br>(es: nome@pec.dominio.it)   | La mail Password in vostro<br>possesso |  |  |

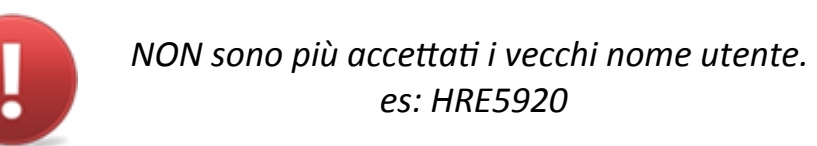

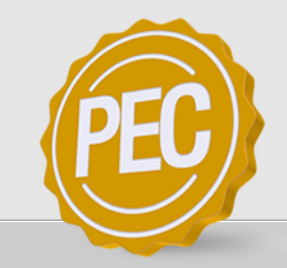

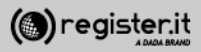

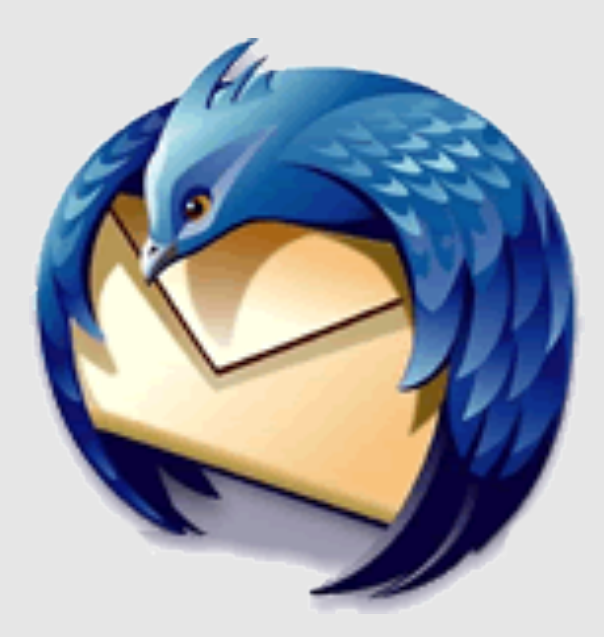

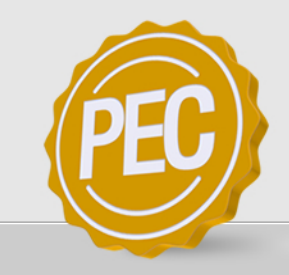

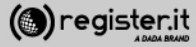

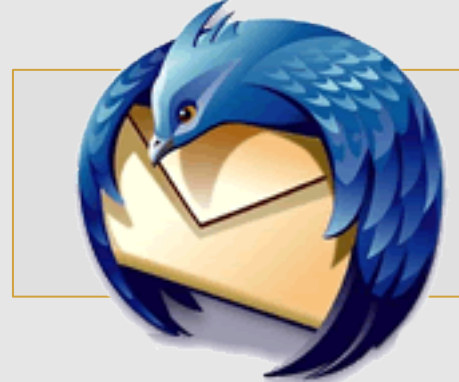

Apri **Thunderbird** e seleziona l'icona in alto a destra

quindi seleziona la voce Impostazioni account

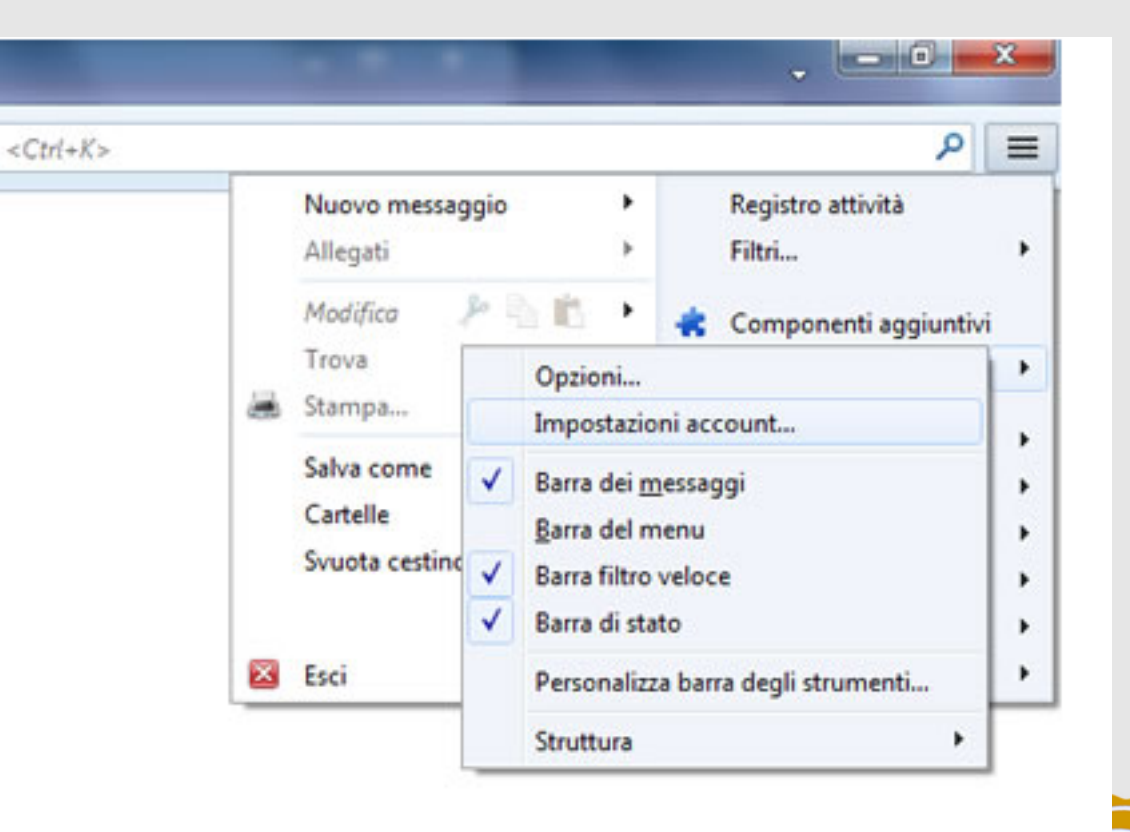

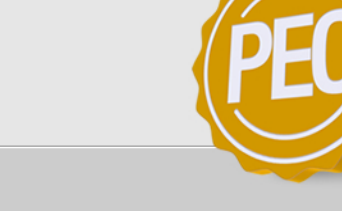

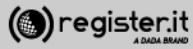

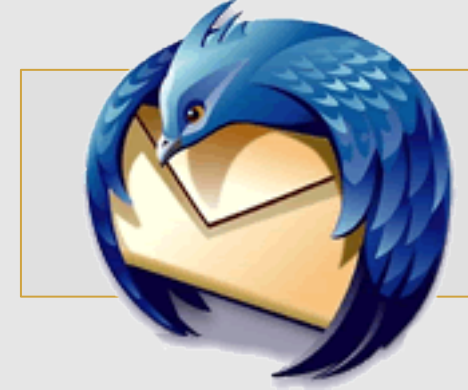

Clicca su **Azioni account** e seleziona **Aggiungi account di posta**.

Il client passerà automaticamente alla schermata successiva.

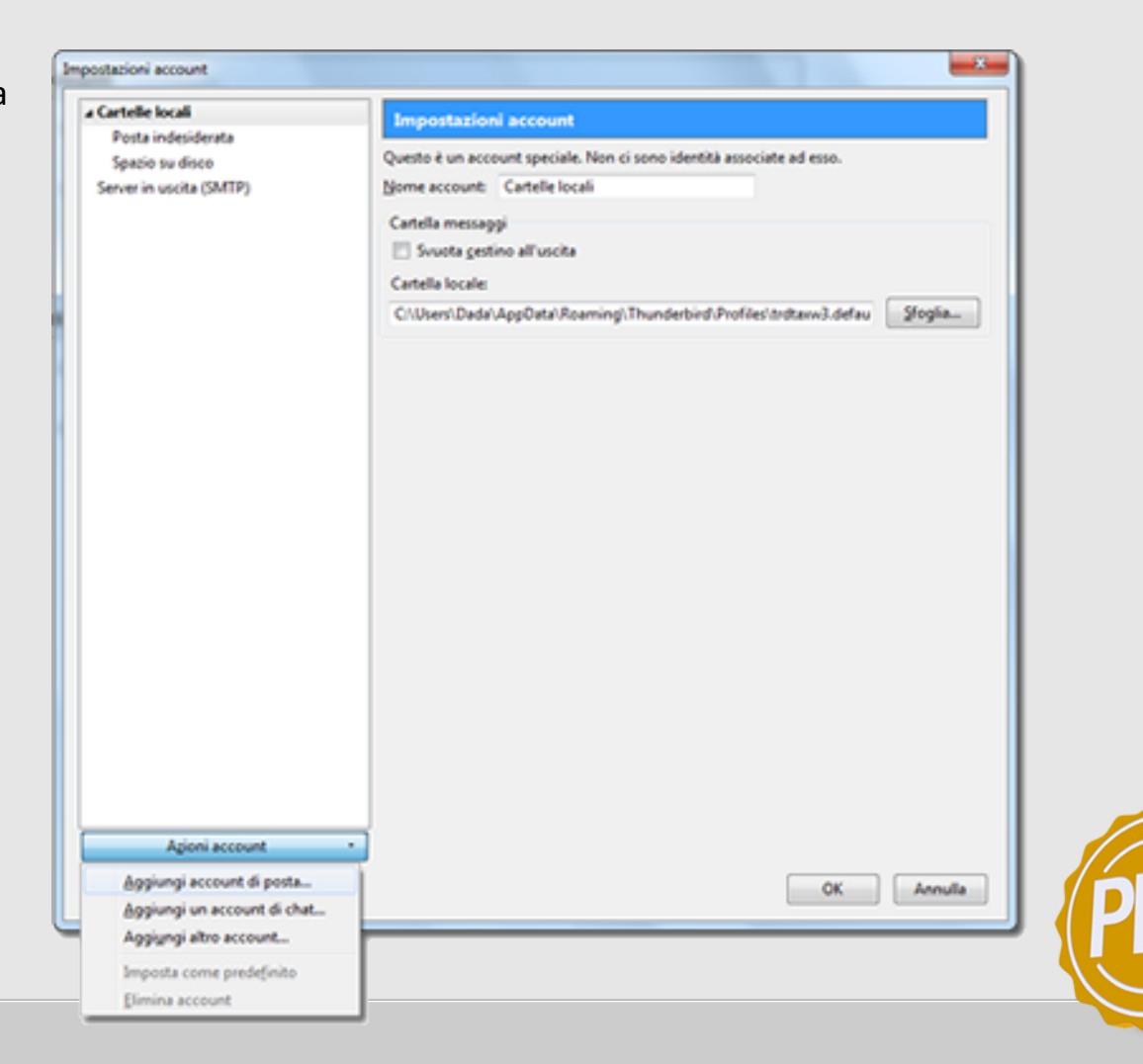

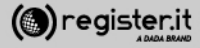

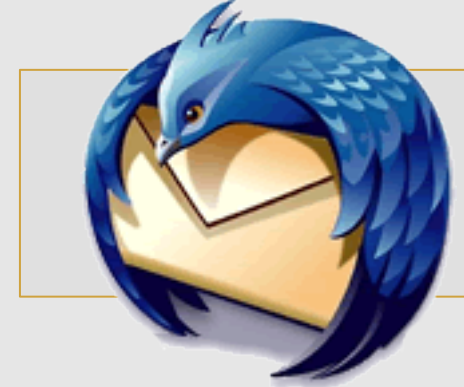

1) Inserisci il nome che verrà visualizzato come mittente delle email

2) l'indirizzo email per il quale stai configurando l'account

3) la password, quindi clicca

4) clicca su Continua.

Thunderbird cercherà di rilevare automaticamente le impostazioni del server

| Impostazione account              | di posta                                  |                                | <b>_</b> × |
|-----------------------------------|-------------------------------------------|--------------------------------|------------|
| <u>N</u> ome:<br>Indirizzo email: | mario rossi<br>.rossi-73@pec-ingegneri.it | Nome da visualizzare           |            |
| Password:                         | ••••••                                    |                                |            |
|                                   | ✓ <u>R</u> icorda password                |                                |            |
| <u>R</u> egistrare un n           | uovo account                              | <u>C</u> ontinua <u>A</u> nnul | la         |

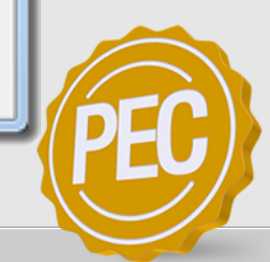

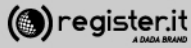

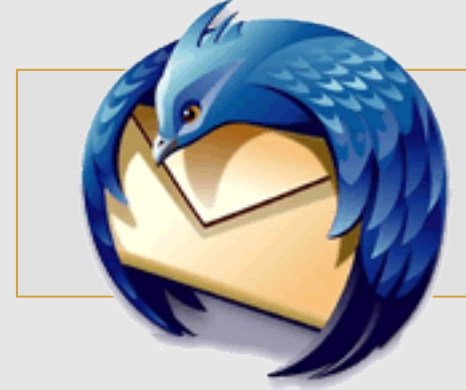

4

#### In Entrata

1) Seleziona **IMAP** nel menu a tendina del protocollo

2) Inserisci come nome server **server.pec-email.com** 

3) Nel campo **Porta** inserisci quindi **993** 

4) Nel menu di SSL scegli SSL/TLS

5) Nel menu denominato Autenticazione scegli e Password normale

| Nome:<br>Indirizzo email:                                | Mario Rossi<br>Jossi-730 pr | ec-ingegneri.it                               | Nome da visualizza                                    | re                  |        |                    |   |                                                        |   |
|----------------------------------------------------------|-----------------------------|-----------------------------------------------|-------------------------------------------------------|---------------------|--------|--------------------|---|--------------------------------------------------------|---|
| Password                                                 |                             |                                               |                                                       |                     |        |                    |   |                                                        |   |
|                                                          | Bicorda p                   | password                                      |                                                       |                     |        |                    |   |                                                        |   |
| Thunderbird                                              | non nesce a                 | Nome sever                                    | ostazioni per l'acco                                  | Porta               | ista.  | 55.                |   | Autentications                                         |   |
| In entrata:                                              | JMAP •                      | Nome server                                   | nail.com                                              | Porta<br>993        | •      | SSL<br>SSL/TLS     | • | Autenticazione<br>Password normale                     | • |
| In entrata:                                              | IMAP +                      | Nome server<br>server.pec-en                  | nail.com                                              | Porta<br>993<br>455 | •<br>• | SSL/TLS<br>SSL/TLS | • | Autenticatione<br>Password normale<br>Password normale | • |
| In entrata:<br>In uscita:<br>Nome utente:                | IMAP +                      | Nome server<br>server.pec-en<br>mario.rossi-7 | nail.com<br>nail.com<br>3@pec-ingegneri.it            | Porta<br>993<br>465 | •      | SSL/TLS<br>SSL/TLS | • | Autenticatione<br>Password normale<br>Password normale | • |
| In entrata:<br>In entrata:<br>In uscita:<br>Nome utente: | IMAP •                      | Nome server<br>server.pec-en<br>mario.rossi-7 | nail.com<br>nail.com<br>ail.com<br>3@pec-ingegneri.it | Porta<br>993<br>465 | •      | SSL/TLS<br>SSL/TLS | • | Autenticatione<br>Password normale<br>Password normale | • |

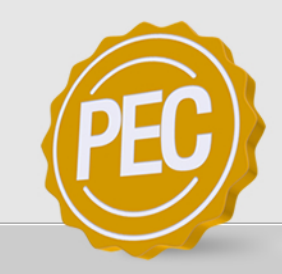

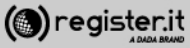

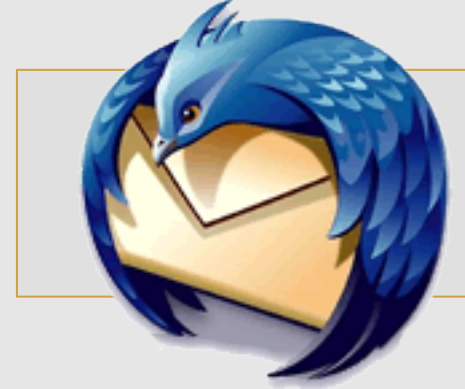

5

#### In Uscita

() register.it

1) Seleziona **SMTP** nel menu a tendina del protocollo

2) Inserisci come nome server **server.pec-email.com** 

3) Nel campo **Porta** inserisci quindi **465** 

4) Nel menu di SSL scegli SSL/TLS

5) Nel menu denominato Autenticazione scegli e Password normale

6) Nel campo **Nome Utente** inserisci l'indirizzo email per il quale stai configurando l'account

| impostazione account            | di posta      |                |                                |              |          |        |       |                                    | ×     |
|---------------------------------|---------------|----------------|--------------------------------|--------------|----------|--------|-------|------------------------------------|-------|
| Nome                            | Mario Rossi   |                | Nome da visu                   | alizzare     |          |        |       |                                    |       |
| Indirizzo email:                | Jossi-73@pr   | c-ingegneri.it |                                |              |          |        |       |                                    |       |
| Password:                       |               |                |                                |              |          |        |       |                                    |       |
| A Thunderbird                   | Inon riesce a | Nome server    | nail.com                       | Porta<br>993 | • 55L    | TLS    | •     | Autenticazione<br>Password normale | -     |
| In uscita:                      | SMTP          | server.pec-en  | nail.com                       | - 465        | • \$\$L/ | TLS    | •     | Password normale                   | •     |
| Nome utente:<br>Begistrare un n | uovo account  | mano.ross+r    | supec-ingegn<br>zione avanzata | er.t         |          | Rigtar | inare | Estto ân                           | nulla |

7) clicca su Fatto.

La finestra visualizzata verrà automaticamente chiusa dal client.

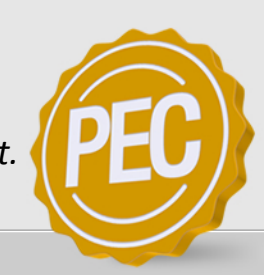

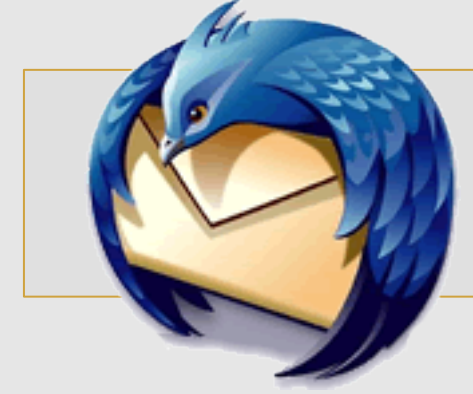

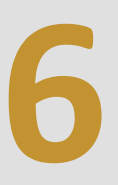

Clicca infine su **OK** nella schermata successiva **Impostazioni account**.

La configurazione della casella PEC su Thunderbird è terminata.

| Impostazioni account                                                                                                    |                                                                                                    |
|----------------------------------------------------------------------------------------------------|----------------------------------------------------------------------------------------------------|
| Cartelle locali     Posta indesiderata     Spacio su disco     Impostazioni server     Cartelle e copie     Composizione ed indirizzi     Posta indesiderata     Sincronizzazione ed archiviazione     Ricevute di ritorno     Sicurezza     Server in uscita (SMTP) | Impostazioni account         Questo è un account speciale. Non ci sono identità associate ad esso.         Nome account:       Cartelle locali         Cartella messaggi       Svuota gestino all'uscita         Cartella locale:       C:\Users\Dada\AppData\Roaming\Thunderbird\Profiles\trdtanv3.defau         C:\Users\Dada\AppData\Roaming\Thunderbird\Profiles\trdtanv3.defau       Stoglia. |
| Agioni account •                                                                                                    | OK Annulia                                                                                                    |

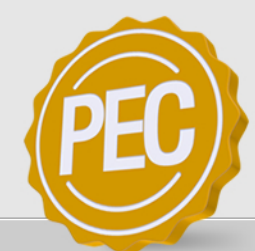

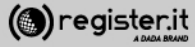

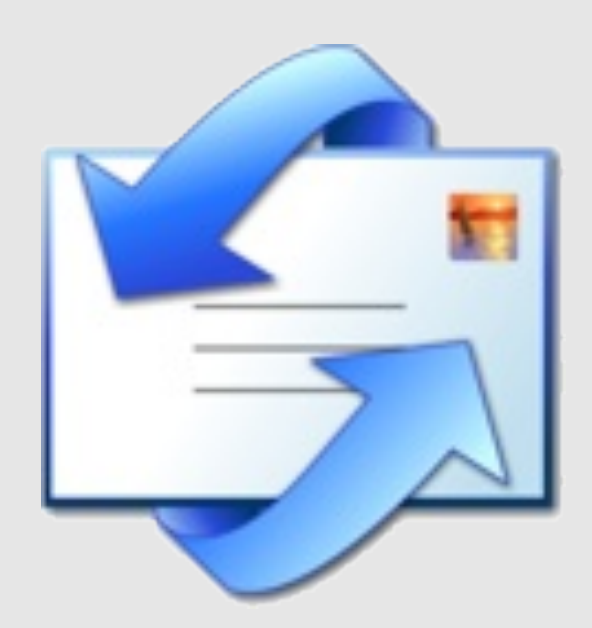

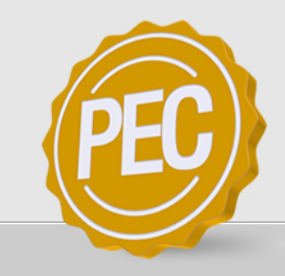

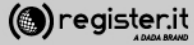

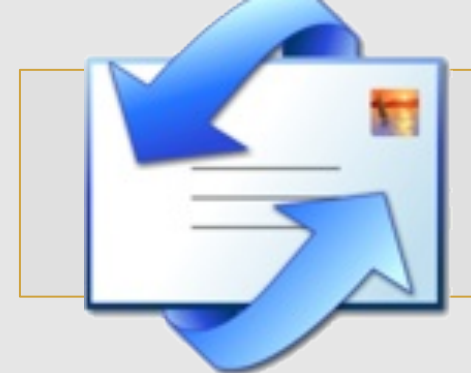

Apri Outlook Express e seleziona dal menu principale la voce **Strumenti**.

Clicca su **Account** e seleziona il tab **Posta Elettronica**.

Clicca quindi il tasto Aggiungi.

| tti Posta elettronica News | Servizio di elenchi in linea | Aggiungi    |
|----------------------------|------------------------------|-------------|
| Account Tipo               | Connessione                  | Bimuovi     |
|                            |                              | Proprietà   |
|                            |                              | Predefinito |
|                            |                              | Importa     |
|                            |                              | Esporta     |
|                            |                              | Qrdina      |
|                            |                              | Qrdi        |

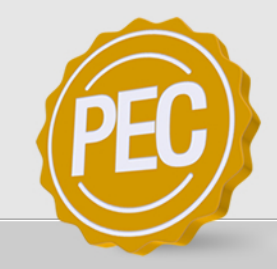

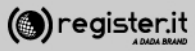

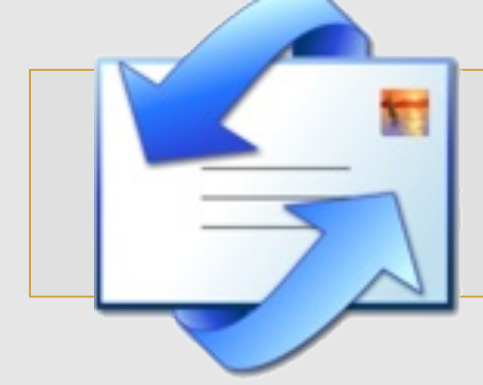

Nel campo **Nome visualizzato** inserisci il nome (e cognome) che vuoi far comparire come mittente ogni volta che invii una email

Successivamente clicca su Avanti.

|                                                                                                    | 米                                                                                                    |
|----------------------------------------------------------------------------------------------------|----------------------------------------------------------------------------------------------------|
|                                                                                                    | 3                                                                                                    |
| posta elettronica, il nome del mittente viene<br>ssaggio in uscita. Digitare il nome come si desidera |                                                                                                    |
| Rossi                                                                                                 |                                                                                                    |
| empio: Valeria Dal Monte                                                                              |                                                                                                    |
| Avanti 2                                                                                              | e da                                                                                                    |
|                                                                                                    | oosta elettronica, il nome del mitterte viene<br>ssaggio in uscita. Digitare il nome come si desidera<br>> Rossi<br>empio: Valeria Dal Monte<br>< [ndietro Avanti > Ar |

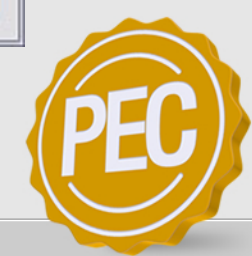

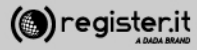

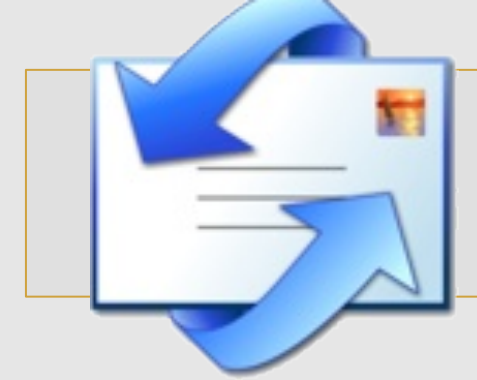

Nel campo **Indirizzo di posta elettronica** inserisci l'indirizzo PEC per cui si sta configurando il client.

Clicca su Avanti.

| Connessione guidata Internet            |                                                    |
|-----------------------------------------|----------------------------------------------------|
| Indirizzo per la posta Internet         | 1/2                                                |
| L'indirizzo di posta elettronica viene  | utilizzato per l'invio e la ricezione di messaggi. |
| Indirizzo di <u>p</u> osta elettronica: | mario.rossi-73@pec-ingegneri.it                    |
|                                         | Ad esempio: prova@microsoft.com                    |
|                                         |                                                    |
|                                         |                                                    |
|                                         | < Indietro Avanti > Annulla                        |

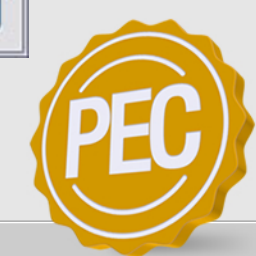

3

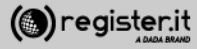

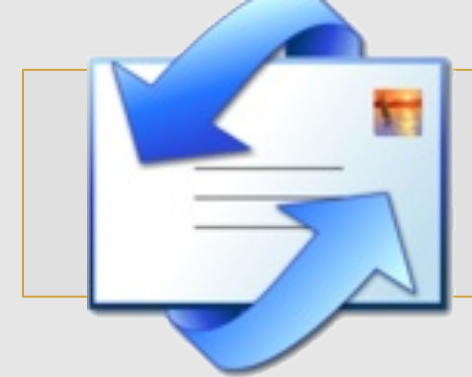

1) Seleziona **POP3** dal menu a tendina del server della posta in arrivo

2) In Server posta in arrivo (POP3, IMAP o HTTP) scrivi server.pec-email.com

3) in Server posta in uscita (SMTP) scrivi server.pec-email.com

4) Clicca su Avanti.

| Connessione guidata Internet                        |                            |
|-----------------------------------------------------|----------------------------|
| Nomi dei server della posta                         | ×~                         |
| Il server gella posta in arrivo è: POP3             |                            |
| Server posta in arrivo (POP3, IMAP o HTTP):         |                            |
| server.pec-email.com                                |                            |
| Il server SMTP è utilizzato per la posta in uscita. |                            |
| Server posta in uscita (SMTP):                      |                            |
| server.pec-email.com                                |                            |
|                                                     |                            |
|                                                     |                            |
| < Indietro                                          | <u>Avanti &gt;</u> Annulla |

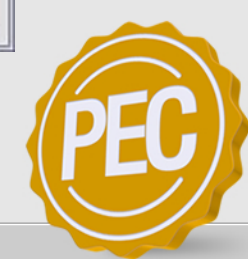

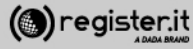

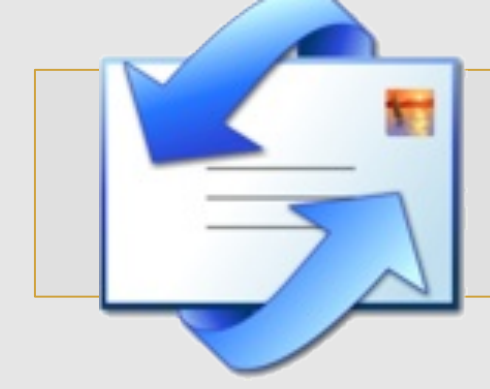

1) Scrivi nel campo **Nome account** il tuo indirizzo PEC (es: <u>mario.rossi73@pec-ingengeri.it</u>)

2) Scrivi nel campo **Password** e la tua password,

3) Assicurati di aver spuntato il check denominato Accesso tramite autenticazione password di protezione.

4) Clicca su Avanti

| Connessione guidata Int                                                            | ternet                                                                                                    | - X   |
|------------------------------------------------------------------------------------|----------------------------------------------------------------------------------------------------|-------|
| Accesso alla posta Int                                                             | emet                                                                                                    | 影     |
| Immettere il nome e la<br>servizi Internet.                                        | password dell'account di posta elettronica forniti dal provider di                                                                                                    |       |
| Nome account:                                                                      | mario.rossi-73@pec-ingegneri.it                                                                                                    |       |
| Password:                                                                          | •••••                                                                                                    |       |
|                                                                                    | Memorizza password                                                                                                    |       |
| Se il provider di servizi In<br>password (SPA) per acc<br>Accesso tramite autentic | ternet richiede l'utilizzo del sistema di autenticazione tramite<br>edere all'account della posta, selezionare la casella di controllo<br>cazione password di protezione (SPA). |       |
| Accesso tramite aute                                                               | nticazione password di protezione)                                                                                                    |       |
|                                                                                    |                                                                                                    |       |
|                                                                                    | < Indietro Avanti > An                                                                                                    | nulla |

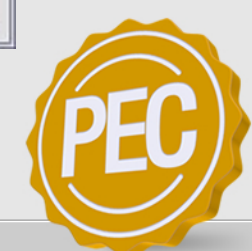

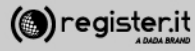

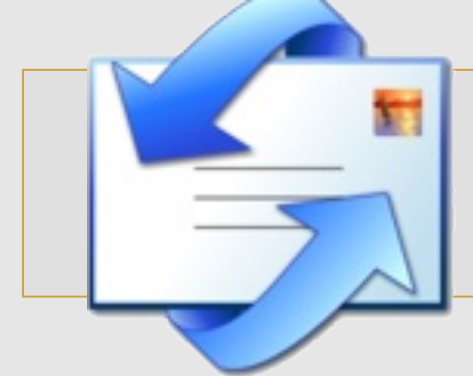

1) Clicca su **Fine per** terminare la configurazione iniziale

| Connessione guidata Internet                                                  | $\mathbf{X}$ |
|-------------------------------------------------------------------------------|--------------|
|                                                                               | ×            |
| Sono state inserite tutte le informazioni necessarie per impostare l'account. |              |
| Per salvare le impostazioni, scegliere Fine.                                  |              |
|                                                                               |              |
|                                                                               |              |
|                                                                               |              |
|                                                                               |              |
|                                                                               |              |
|                                                                               |              |
|                                                                               |              |
|                                                                               |              |
| < Indietro Fine                                                               | Annulla      |
|                                                                               |              |

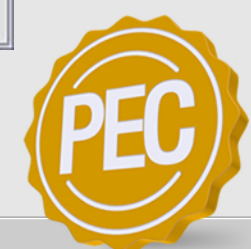

6

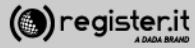

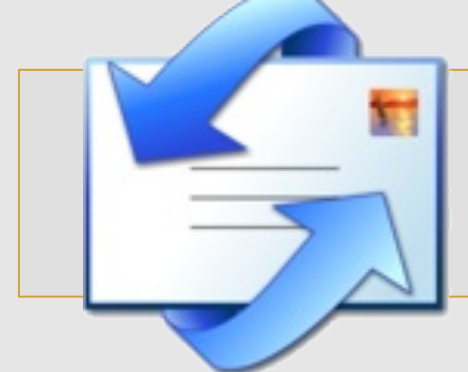

Torna al menu principale e seleziona nuovamente la voce **Strumenti**, quindi **Account**.

1) Seleziona il primo tab Tutti.

2) Seleziona server.pec-email.com tra gli account e clicca su Proprietà.

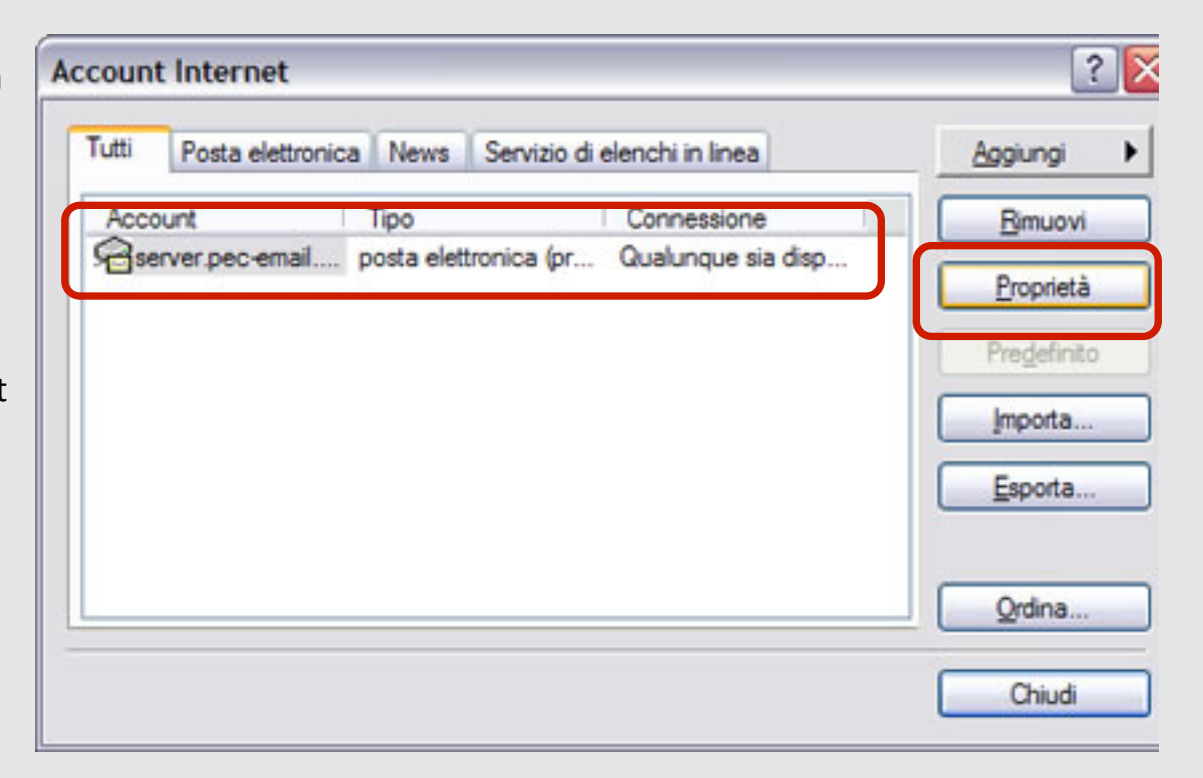

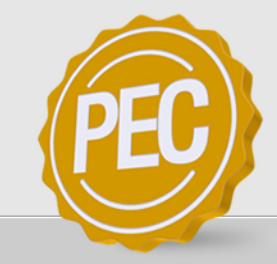

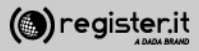

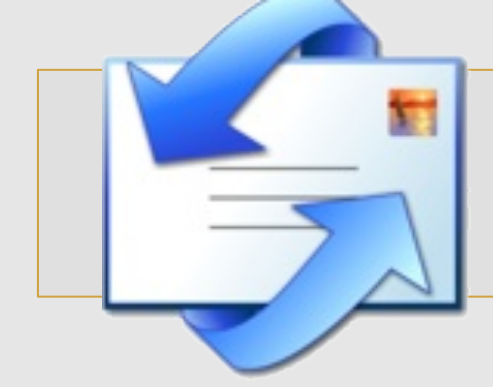

8

Seleziona il tab Impostazioni avanzate

1) Scrivi il valore **465** in **Porta in uscita (SMTP)** 

2) Scrivi il valore **995** in **Posta in arrivo** (POP3)

3) Spunta i checbox II server necessita di una connessione protetta (SSL) e Conserva una copia dei messaggi sul server

4) Clicca su Applica

| Generale                        | Server             |             | Connessione    |   |
|---------------------------------|--------------------|-------------|----------------|---|
| Protezione                      |                    | Imposta     | zioni avanzate |   |
| lumeri di porta del server      |                    |             |                | _ |
| Posta in <u>u</u> scita (SMTP): |                    | 465         | Predefinito    |   |
| Il server necessita di          | i una conn         | essione pi  | rotetta (SSL)  |   |
| Posta in arrivo (POP3):         |                    | 995         | 1              |   |
| Il server necessita di          | una conn           | essione p   | rotetta (SSL)  |   |
|                                 |                    |             |                |   |
| imeout del server               |                    | 1 minuto    |                | - |
| Min 🗇                           | Max                |             |                |   |
| ivio                            |                    |             |                | _ |
| Dividi messaggi supe            | eriori a           | 60          | ć KB           |   |
|                                 | L                  |             |                |   |
| ecabilo                         |                    |             |                |   |
|                                 |                    |             |                |   |
| Conserva una copia              | dei messa          | ggi sul sei | rver           |   |
| Conserva una copia              | dei messa          | ggi sul sei | rver           |   |
| Conserva una copia              | dei messa<br>opo 5 | ggi sul sei | rver<br>giomi  |   |

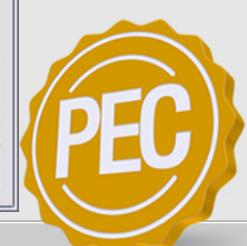

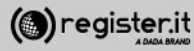

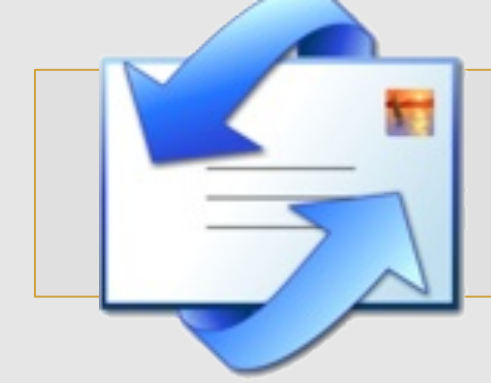

Seleziona quindi il tab Server.

1) Nella voce il server di posta in arrivo è: scrivi POP3

2) in **Posta in arrivo (POP3)** e in **Posta in uscita** (SMPT) scrivi server.pec-email.com

3) Ripeti l'indirizzo PEC e la password, in **Nome** account e **Password** 

 4) Spunta il check Memorizza password e
 Autenticazione del server necessaria quindi clicca su OK poi clicca sul bottone Impostazioni

| Generale                                                            |                                                             | ostazioni avanzate                                       |
|---------------------------------------------------------------------|-------------------------------------------------------------|----------------------------------------------------------|
| Gonordio                                                            | Server                                                      | Connessione                                              |
| omazioni sul server<br><u>s</u> erver della posta in a              | mivoè: POP3                                                 |                                                          |
| 'osta in ami <u>v</u> o (POP3):                                     | server.pec-em                                               | ail.com                                                  |
| <sup>o</sup> osta in <u>u</u> scita (SMTP)                          | server.pec-em                                               | ail.com                                                  |
| rver della posta in aniv                                            | /0                                                          |                                                          |
| Nome account:                                                       | mario.rossi-73                                              | @pec-ingegneri.it                                        |
| Password:                                                           | •••••                                                       |                                                          |
| Accesso tramite au<br>rver della posta in usc<br>Autenticazione del | Memorizza<br>Itenticazione pass<br>ita<br>server necessaria | password<br>sword di protezione<br>a <u>Impostazioni</u> |

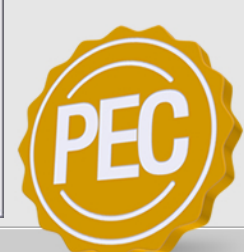

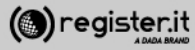

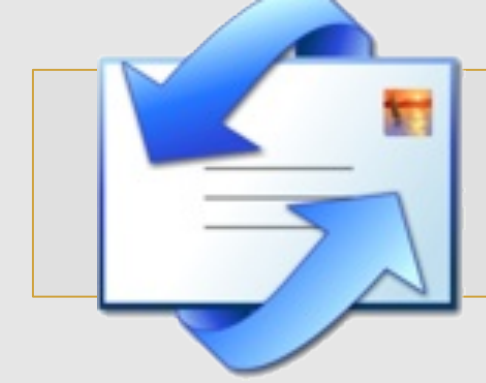

Nella finestra relativa al server della posta in uscita, seleziona la voce Usa le stesse impostazioni del server della posta in arrivo

Quindi clicca su **OK** 

La configurazione di Outlook Express è terminata.

| Server della posta i                                                             | n uscita 🛛 🔹 🔀                            |
|----------------------------------------------------------------------------------|-------------------------------------------|
| Informazioni di accesso<br><u>Usa le stesse impo</u><br><u>Acce</u> sso tramite: | stazioni del server della posta in arrivo |
| Nome account:                                                                    |                                           |
| Password:                                                                        |                                           |
|                                                                                  | Memorizza password                        |
| Accesso tramite                                                                  | autenticazione password di protezione     |
|                                                                                  | OK Annulla                                |

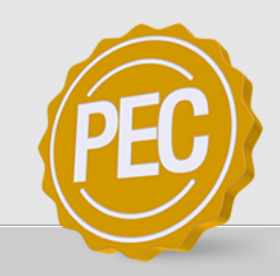

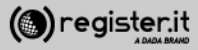

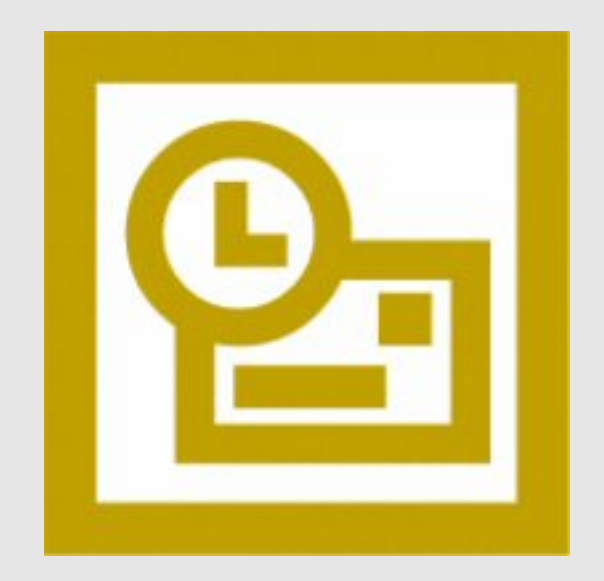

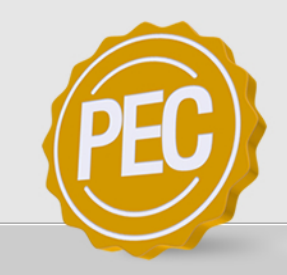

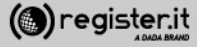

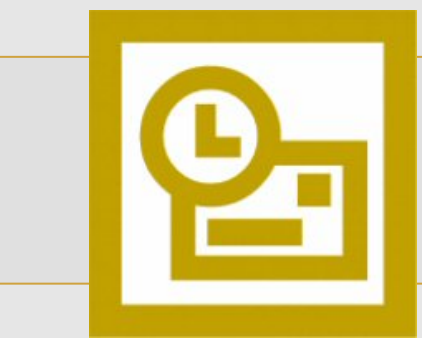

Apri Microsoft Outlook 2003

- 1) Clicca sulla voce Strumenti
- 2) Seleziona Account di posta elettronica
- 3) Scegli Aggiungi un account di posta elettronica
- 4) Clicca su Avanti

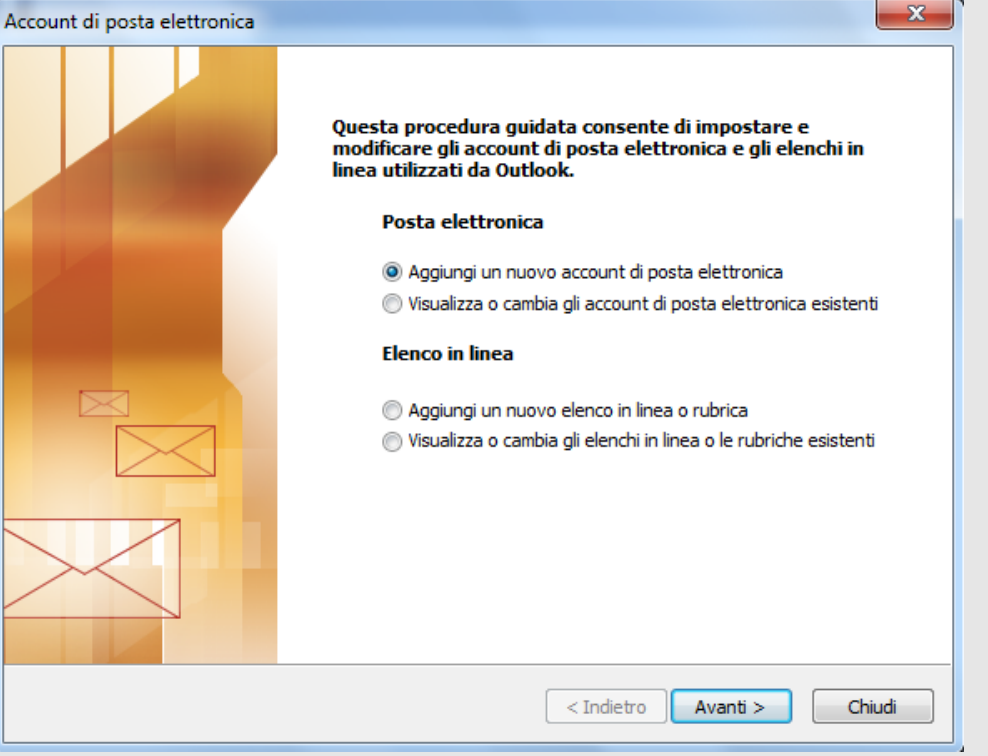

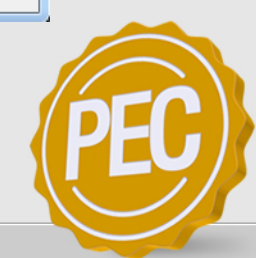

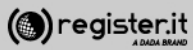

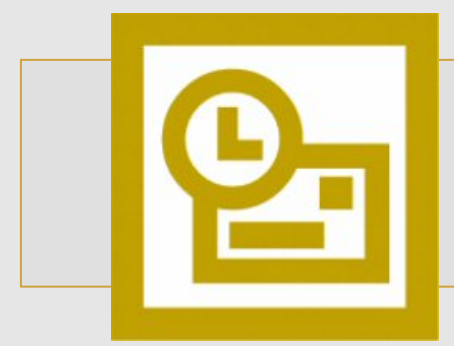

1) Clicca sulla voce POP3

2) Clicca su Avanti

#### **Configura la PEC su Outlook 2003**

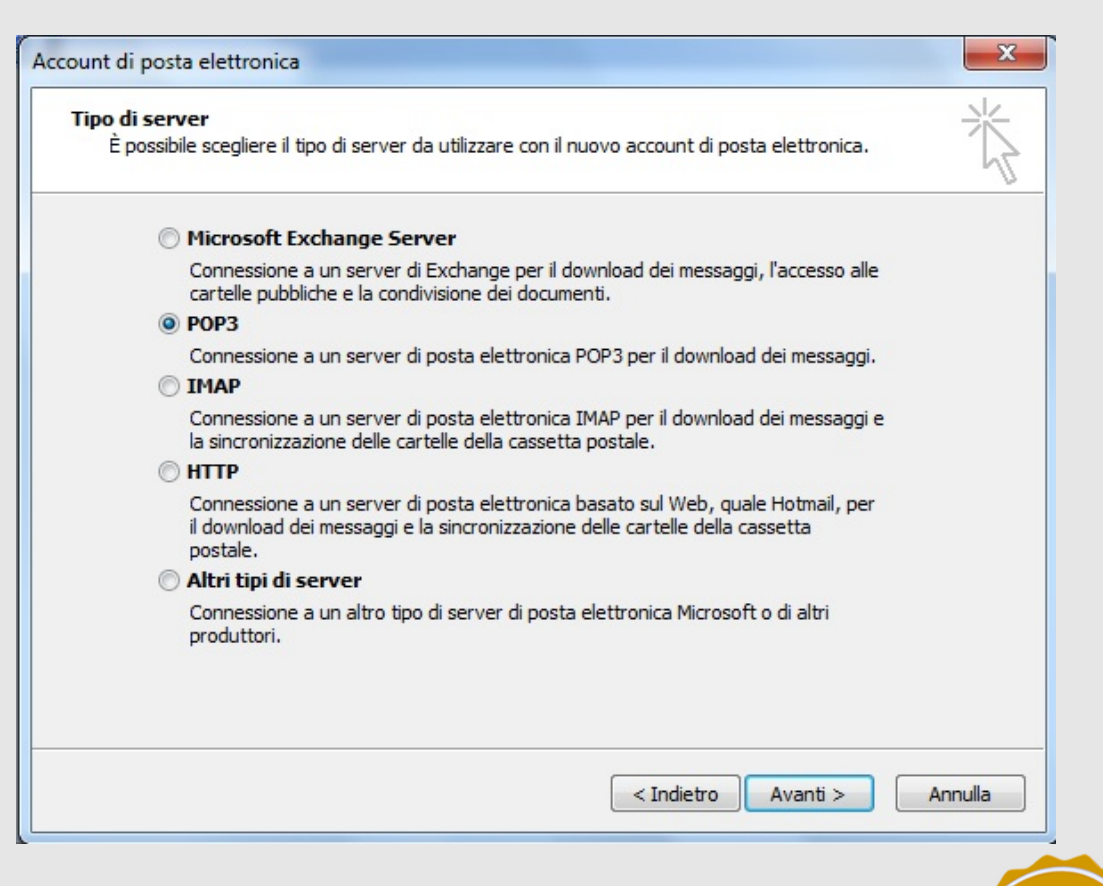

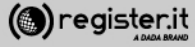

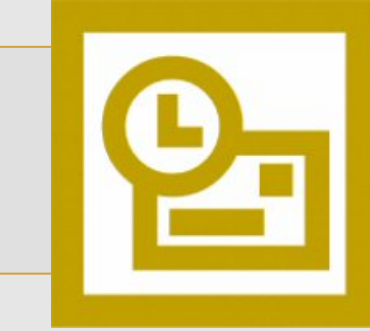

1) Informazioni utente:

Inserisci il tuo nome e cognome (verrà visualizzato come destinatario nelle email che invierai) e l'indirizzo email PEC.

2) Informazioni server:

In **Tipo account** seleziona **IMAP**; quindi scrivi **server.pec-email.com** sia in **Server posta in arrivo** che in **Server posta in uscita (SMTP)** 

3) **Informazioni accesso** scrivi l'indirizzo PEC e la Password per accedere.

#### 5) Clicca Altre impostazioni

| Tutte le se<br>elettronica      | guenti impostazioni sono nec      | cessarie per il funzionamento dell'a                                | account di posta                              |
|---------------------------------|-----------------------------------|---------------------------------------------------------------------|-----------------------------------------------|
| Informazioni                    | utente                            | Informazioni server                                                 |                                               |
| Nome:                           | Mario Rossi                       | Server posta in arrivo (POP3):                                      | server.pec-email.com                          |
| Indirizzo posta<br>elettronica: | mario.rossi@pec-ditta.it          | Server posta in uscita (SMTP):                                      | server.pec-email.com                          |
| Informazioni                    | accesso                           | Prova impostazioni                                                  |                                               |
| Nome utente:                    | mario.rossi@pec-ditta.it          | Dopo aver immesso le informazi<br>consigliabile provare l'account s | ioni richieste, è<br>cegliendo il pulsante in |
| Password:                       | ******                            | basso. È necessaria la connessi                                     | one di rete.                                  |
|                                 | Memorizza password                | Prova impostazioni account                                          |                                               |
| Accedi con a di protezione      | utenticazione password<br>e (SPA) | [                                                                   | Altre impostazioni                            |
|                                 |                                   | < Indietro                                                          | Avanti > Annulla                              |

password di protezione (SPA)

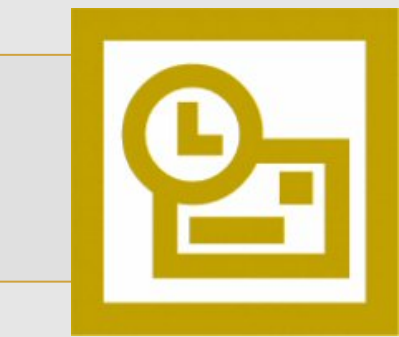

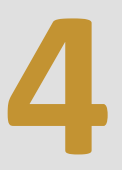

Nel tab 'Impostazioni avanzate

1) Imposta il valore 995 in Server posta in arrivo (IMAP)

2) Imposta il valore 465 in Server posta in uscita (SMTP)

3) Nei menu a tendina (**tipo di crittografia**) scegli in entrambi l'opzione **SSL**.

4) Clicca quindi su OK

| enerale  | Server della posta in uscita Connessione Impostazioni avanzate |
|----------|----------------------------------------------------------------|
| Numeri p | porte server                                                   |
| Server   | r posta in arrivo (POP3): 995 Valori predefiniti               |
| 1        | Il server richiede una connessione crittografata (SSL)         |
| Server   | r posta in uscita (SMTP): 465                                  |
| 1        | Il server richiede una connessione crittografata (SSL)         |
| Imeout   | server                                                         |
| Breve    |                                                                |
| DIEVE    | Cango Ininato                                                  |
| Recapito | ) —                                                            |
| V Las    | scia una copia dei messaggi sul server                         |
|          | Rimuovi dal server dopo 10 🚔 giorni                            |
|          | Rimuovi dal server dopo l'eliminazione da "Posta eliminata"    |
|          |                                                                |
|          |                                                                |
|          |                                                                |
|          |                                                                |
|          |                                                                |
|          |                                                                |

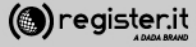

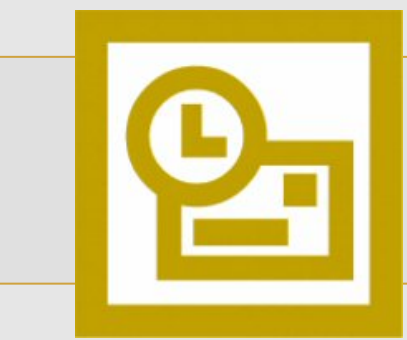

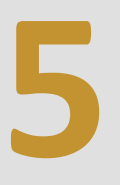

Nel tab Server della posta in uscita

seleziona II server della posta in uscita (SMTP) richiede l'autenticazione' e Utilizza le stesse impostazioni del server della posta in arrivo

clicca su **OK** 

| I | mpostazioni posta elettronica Internet                                  |   |
|---|-------------------------------------------------------------------------|---|
|   | Generale Server della posta in uscita Connessione Impostazioni avanzate |   |
|   | Il server della posta in uscita (SMTP) richiede l'autenticazione        |   |
|   | Otilizza le stesse impostazioni del server della posta in arrivo        |   |
|   | Accedition                                                              |   |
|   | Nome utente:                                                            |   |
|   | Password:                                                               |   |
|   | Memorizza password                                                      |   |
|   | Accedi con autenticazione password di protezione (SPA)                  |   |
|   |                                                                         |   |
|   | Accedi al server della posta in arrivo prima di inviare i messaggi      |   |
|   |                                                                         |   |
|   |                                                                         |   |
|   |                                                                         |   |
|   |                                                                         |   |
|   |                                                                         |   |
|   |                                                                         |   |
|   |                                                                         |   |
|   |                                                                         |   |
|   |                                                                         |   |
|   | OK Annulla                                                              | F |
| L |                                                                         |   |
|   |                                                                         |   |

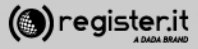

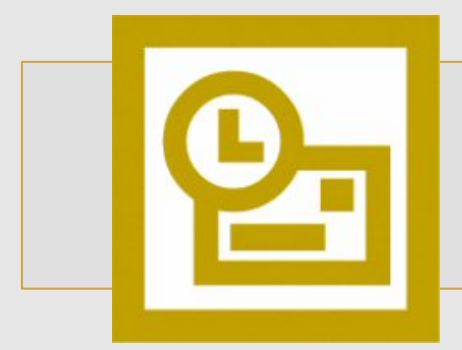

5

Clicca infine su Avanti.

La configurazione di Outlook 2003 è terminata.

| Fine         Sono state immesse tutte le informazioni necessarie per impostare l'account.         Per chiudere la procedura guidata, scegliere Fine. |  |
|----------------------------------------------------------------------------------------------------|--|
| < Indietro Fine                                                                                                    |  |

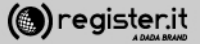

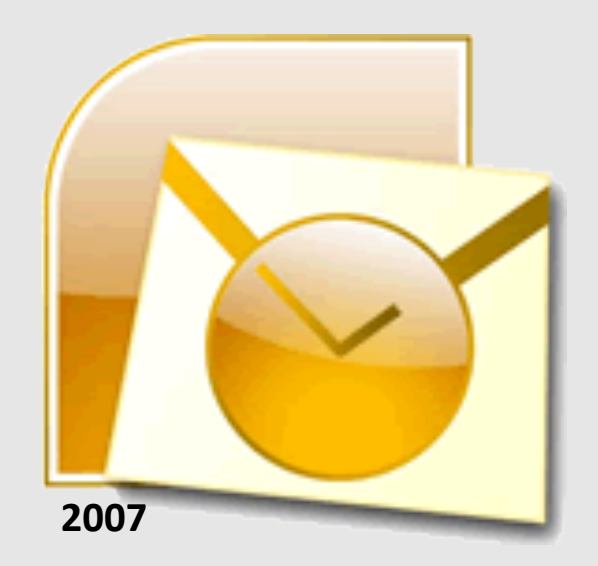

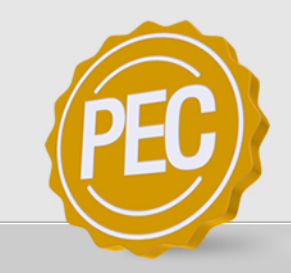

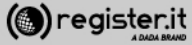

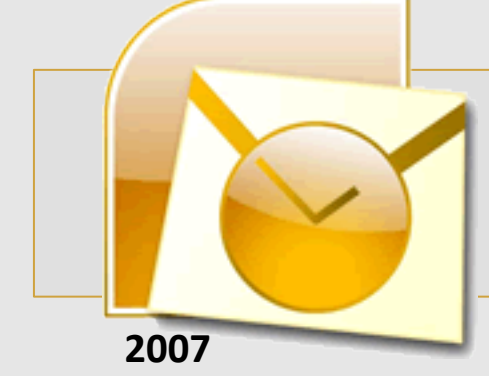

Apri Microsoft Outlook 2007

- 1) Clicca sulla voce Strumenti
- 2) Seleziona Impostazioni Account
- 3) Clicca su Nuovo

| Nuovo R Correcci | i   Feed RSS   Elenchi SharePoint   Calendari Internet   Calendari pubblicati   Rubriche |
|------------------|------------------------------------------------------------------------------------------|
| ome              | Tipo                                                                                     |
|                  |                                                                                          |
|                  |                                                                                          |
|                  |                                                                                          |
|                  |                                                                                          |
|                  |                                                                                          |
|                  |                                                                                          |
|                  |                                                                                          |
|                  |                                                                                          |
|                  |                                                                                          |

( ) register.it

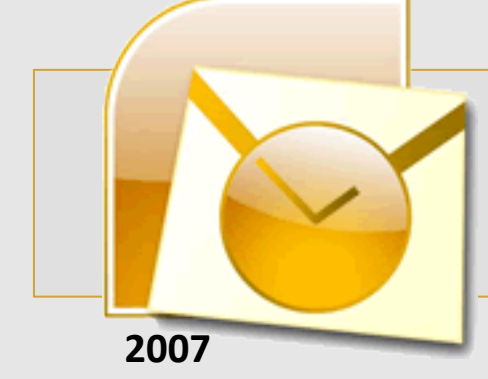

2

1) Inserisci il **Nome** che verrà visualizzato come mittente delle email

2) **L'indirizzo email** per il quale stai configurando l'account

3) La password, quindi clicca

4) spunta il check **Configura** manualmente le impostazioni del server o tipi di server aggiuntivi

5) Clicca Avanti

| Configurazione automatica ac<br>Fare clic su Avanti per contatt<br>impostazioni dell'account di Mic | x <b>count</b><br>are il server di posta elettronica e configurare il provider di servizi Internet o<br>rosoft Exchange. | le |
|----------------------------------------------------------------------------------------------------|----------------------------------------------------------------------------------------------------|----|
| <u>N</u> ome:                                                                                       | Mario Rossi                                                                                                    |    |
|                                                                                                    | Esempio: Raffaella Bonaldi                                                                                               |    |
| Indiri <u>z</u> zo di posta elettronica:                                                            | mario.rossi-73@pec-ingegneri.it                                                                                          |    |
|                                                                                                    | Esempio: bonaldi@contoso.com                                                                                             |    |
| Password:                                                                                           | ******                                                                                                    |    |
| Conferma password:                                                                                  | ******                                                                                                    |    |
|                                                                                                    | Digitare la password fornita dal provider di servizi Internet.                                                           |    |
| Configura <u>m</u> anualmente le impos                                                              | tazioni del server o tipi di server aggiuntivi                                                                           |    |
|                                                                                                    |                                                                                                    |    |

( register.it

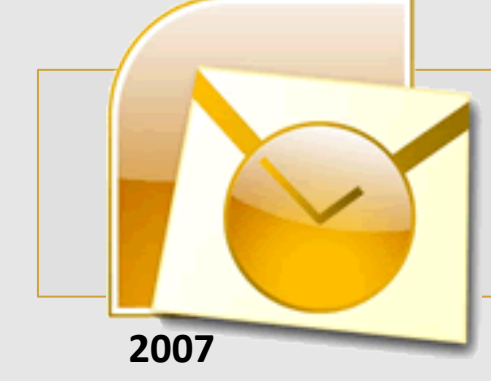

3

1) Scegli la prima opzione: Posta elettronica Internet

2) Clicca Avanti

| Aggiunta nuovo account di posta elettronica                                                                                                    | x |
|----------------------------------------------------------------------------------------------------|---|
| Scegliere il servizio di posta elettronica                                                                                                    | 5 |
| Posta elettronica Internet<br>Connetti al server POP, IMAP o HTTP per inviare e ricevere messaggi di posta elettronica.                                     |   |
| <u>Picrosoft Exchange</u><br>Connetti a Microsoft Exchange per accedere alla posta elettronica, al calendario, ai contatti, ai fax e ai<br>messaggi vocali. |   |
| ♥ Altrg<br>Connetti a uno dei tipi di server indicati di seguito.          Fax Mail Transport<br>Servizio Outlook Mobile (SMS)                              |   |
| < <u>I</u> ndietro <u>Avanti</u> > Annulla                                                                                                    |   |

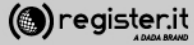

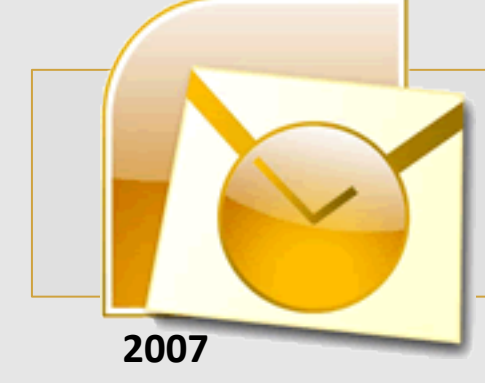

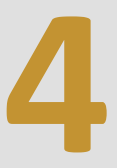

#### 1) Informazioni utente:

Inserisci il tuo nome e cognome (verrà visualizzato come destinatario nelle email che invierai) e l'indirizzo email PEC.

#### 2) Informazioni server:

In **Tipo account** seleziona **IMAP**; quindi scrivi **server.pec-email.com** sia in **Server posta in arrivo** che in **Server posta in uscita (SMTP)** 

#### 3) **Informazioni accesso** scrivi l'indirizzo PEC e la Password per accedere.

4) Flegga l'opzione Richiedi accesso con autenticazione password di protezione (SPA) e Clicca su Altre impostazioni

| ggiunta nuovo account di pos                             | ta elettronica                                           | ×                                                                                                    |
|----------------------------------------------------------|----------------------------------------------------------|----------------------------------------------------------------------------------------------------|
| Impostazioni posta elettra<br>Tutte le seguenti imposta: | onica Internet<br>zioni sono necessarie per il funzionan | nento dell'account di posta elettronica.                                                                  |
| Informazioni utente                                      |                                                          | Prova impostazioni account                                                                                |
| Nome:                                                    | Mario Rossi                                              | Dopo aver immesso le informazioni richieste, è<br>considiabile provare l'account scediendo il pulsante in |
| Indirizzo posta <u>e</u> lettronica:                     | mario.rossi-73@pec-ingegneri                             | basso. È necessaria la connessione di rete.                                                               |
| Informazioni server                                      |                                                          | Provo importazioni account                                                                                |
| Tipo account:                                            | IMAP 👻                                                   |                                                                                                    |
| Server posta in arrivo:                                  | server.pec-email.com                                     |                                                                                                    |
| Server posta in uscita (SMTP):                           | server.pec-email.com                                     |                                                                                                    |
| Informazioni accesso                                     |                                                          |                                                                                                    |
| Nome <u>u</u> tente:                                     | ario.rossi-73@pec-ingegneri.it                           |                                                                                                    |
| Password:                                                | *****                                                    |                                                                                                    |
| 📝 <u>M</u>                                               | emorizza password                                        |                                                                                                    |
| Richiedi accesso con autenti<br>(SPA)                    | cazione password di protezione                           | Altre imp <u>o</u> stazioni                                                                               |
|                                                          |                                                          | < Indietro Avanti > Annulla                                                                               |
|                                                          |                                                          | PF                                                                                                    |

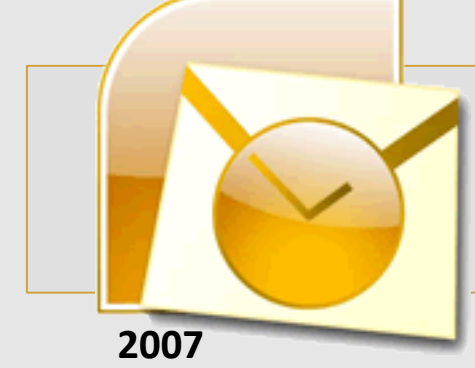

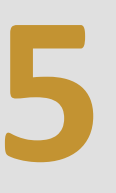

Nel tab Server della posta in uscita

seleziona II server della posta in uscita (SMTP) richiede

l'autenticazione' e 'Utilizza le stesse impostazioni del server della posta in arrivo'

| npostazioni posta elettronica I                                | nternet                                                   | X                              |  |
|----------------------------------------------------------------|-----------------------------------------------------------|--------------------------------|--|
| Generale                                                       |                                                           | Cartelle                       |  |
| Server della posta in uscita                                   | Connessione                                               | Impostazioni avanzate          |  |
| <ul> <li>☑ Il server della posta in uscita</li> <li></li></ul> | (SMTP) <u>r</u> ichiede l'aut<br>zioni del server della j | enticazione<br>posta in arrivo |  |
| C Accedi <u>c</u> on                                           |                                                           |                                |  |
| Nome utente:                                                   |                                                           |                                |  |
| Password:                                                      |                                                           |                                |  |
| J Memo                                                         | rizza password                                            |                                |  |
| Richiedi autenticazion                                         | e password di protez                                      | ione (SPA)                     |  |
|                                                                |                                                           |                                |  |
|                                                                |                                                           |                                |  |
|                                                                | C                                                         | OK Annulla                     |  |

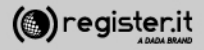
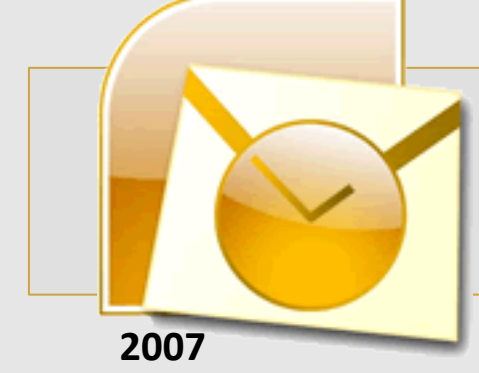

### **Configura la PEC su Outlook 2007**

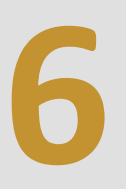

Nel tab 'Impostazioni avanzate

1) Imposta il valore **993** in **Server posta in arrivo (IMAP)** 

2) Imposta il valore 465 in Server posta in uscita (SMTP)

3) Nei menu a tendina (**tipo di crittografia**) scegli in entrambi l'opzione **SSL**.

4) Clicca quindi su OK.

| npostazioni posta elettronica Int         | ternet     |                     |             | ×            |
|-------------------------------------------|------------|---------------------|-------------|--------------|
| Generale                                  |            |                     | Cartelle    |              |
| Server della posta in uscita Conne        |            | ssione              | Impostazio  | oni avanzate |
| Numeri porte server                       |            |                     |             |              |
| Server posta in <u>a</u> rrivo (IMAP):    | 993        | <u>V</u> alori p    | oredefiniti |              |
| Utilizzare il tipo di conne <u>s</u> sior | ne crittog | rafata seg          | juente: SSL |              |
| Server posta in <u>u</u> scita (SMTP):    | 465        |                     |             |              |
| Utilizzare il tipo di connessior          | ne crittog | ra <u>f</u> ata seg | uente: SSL  |              |
| Timeout server                            |            |                     | L           |              |
| Breve - Lung                              | o 1 minu   | uto                 |             |              |
| Cartelle                                  |            |                     |             |              |
| Percorso cartella principale:             |            |                     |             |              |
|                                           |            |                     |             |              |
|                                           |            |                     |             |              |
|                                           |            |                     |             |              |
|                                           |            |                     |             |              |
|                                           |            |                     |             |              |
|                                           |            |                     |             |              |
|                                           |            | _                   |             |              |
|                                           |            |                     | OK          | Annulla      |

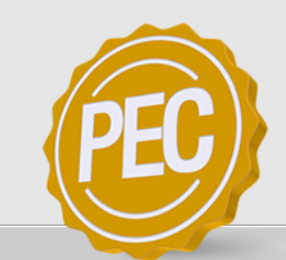

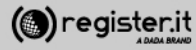

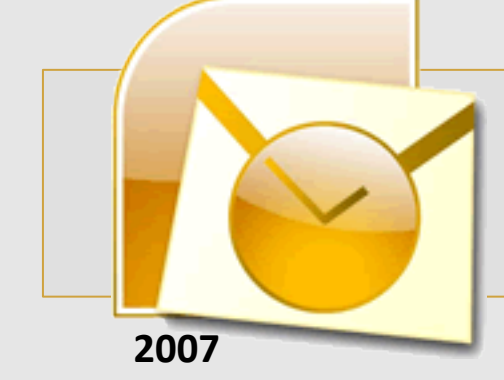

Clicca infine su Avanti.

La configurazione di Outlook 2007 è terminata.

| Configura | la | PEC s | u Outlook | 2007 |
|-----------|----|-------|-----------|------|
|-----------|----|-------|-----------|------|

| Aggiunta nuovo account di pos                                                                                                    | ta elettronica                 | ×                                              |  |  |
|----------------------------------------------------------------------------------------------------|--------------------------------|------------------------------------------------|--|--|
| Impostazioni posta elettronica Internet<br>Tutte le seguenti impostazioni sono necessarie per il funzionamento dell'account di posta elettronica. |                                |                                                |  |  |
| Informazioni utente                                                                                                    |                                | Prova impostazioni account                     |  |  |
| Nome:                                                                                                    | Mario Rossi                    | Dopo aver immesso le informazioni richieste, è |  |  |
| Indirizzo posta <u>e</u> lettronica:                                                                                                    | mario.rossi-73@pec-ingegneri   | basso. È necessaria la connessione di rete.    |  |  |
| Informazioni server                                                                                                    |                                | Provo impostazioni account                     |  |  |
| Tipo account:                                                                                                    | IMAP 📼                         |                                                |  |  |
| Server posta in arrivo:                                                                                                    | server.pec-email.com           |                                                |  |  |
| Server posta in uscita (SMTP):                                                                                                    | server.pec-email.com           |                                                |  |  |
| Informazioni accesso                                                                                                    |                                |                                                |  |  |
| Nome <u>u</u> tente:                                                                                                    | ario.rossi-73@pec-ingegneri.it |                                                |  |  |
| Password:                                                                                                    | *******                        |                                                |  |  |
| <b>M</b>                                                                                                    | emorizza password              |                                                |  |  |
| Richiedi accesso con autentio<br>(SPA)                                                                                                    | cazione password di protezione | Altre imp <u>o</u> stazioni                    |  |  |
|                                                                                                    |                                | < Indietro Avanti > Annulla                    |  |  |
|                                                                                                    |                                |                                                |  |  |

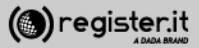

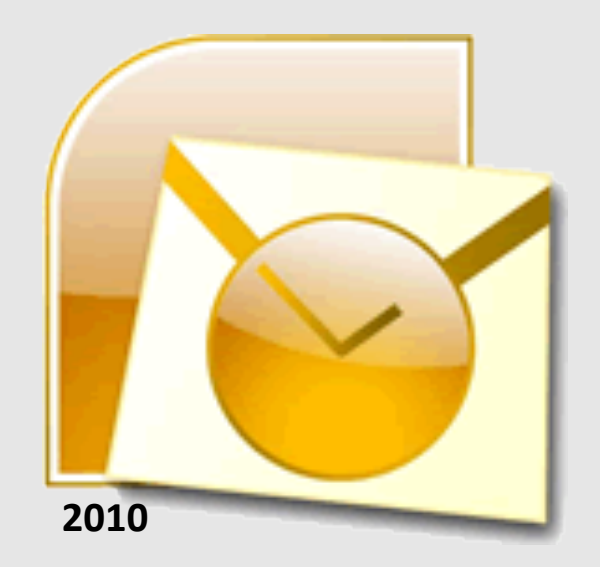

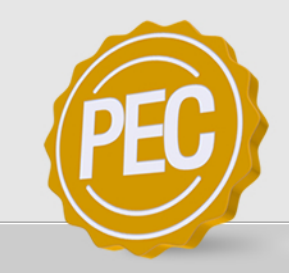

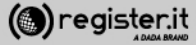

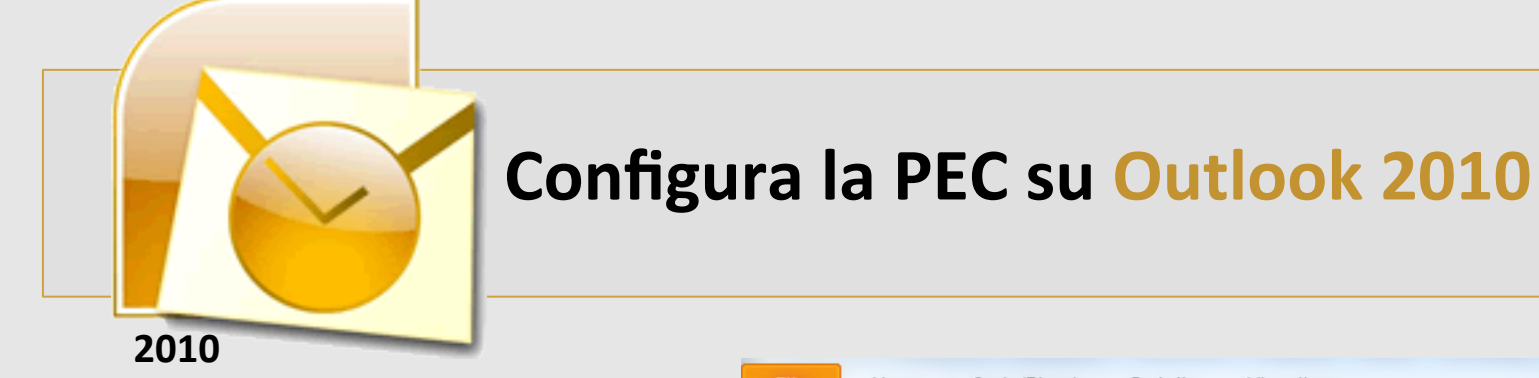

### Apri Microsoft Outlook 2010

1) Clicca sulla voce File

2) Seleziona Aggiungi Account

| File Home Invia                   | a/Ricevi Cartella Visualizza |
|-----------------------------------|------------------------------|
| 🔣 Salva con nome 🚇 Salva allegati | Informazioni account         |
| Informazioni                      |                              |
| Apri                              | 4 Aggiungi account           |

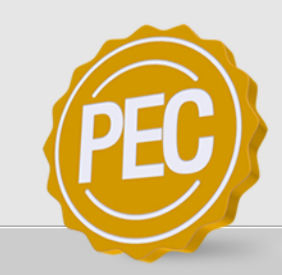

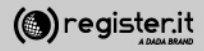

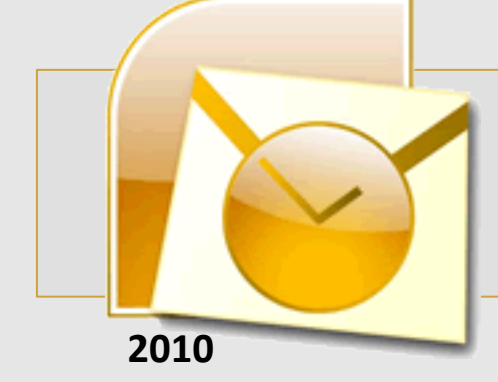

1) Inserisci il **Nome** che verrà visualizzato come mittente delle email

2) **L'indirizzo email** per il quale stai configurando l'account

3) La password, quindi clicca

4) spunta il check **Configura** manualmente le impostazioni del server o tipi di server aggiuntivi

5) Clicca Avanti

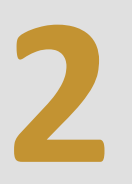

| Aggiunta nuovo account                                                        | ×                                                                                               |   |
|-------------------------------------------------------------------------------|-------------------------------------------------------------------------------------------------|---|
| Configurazione automatica a<br>Fare clic su Avanti per conne<br>dell'account. | account<br>ettersi al server di posta elettronica e configurare automaticamente le impostazioni |   |
| Account di posta elettroni                                                    | са                                                                                              |   |
| Nome:                                                                         | Mario Rossi                                                                                     |   |
|                                                                               | Esempio: Alice Ciccu                                                                            |   |
| Indirizzo di posta elettronica:                                               | mario.rossi@pec-ditta.it                                                                        |   |
|                                                                               | Esempio: ciccu@contoso.com                                                                      |   |
| Password:                                                                     | *******                                                                                         |   |
| Conferma password:                                                            | *******                                                                                         |   |
|                                                                               | Digitare la password fornita dal provider di servizi Internet.                                  |   |
|                                                                               |                                                                                                 |   |
| SMS                                                                           |                                                                                                 |   |
|                                                                               |                                                                                                 |   |
| Configura manualmente le                                                      | i impostazioni dei server o tipi di server aggiuntivi                                           |   |
|                                                                               |                                                                                                 |   |
|                                                                               | < Indietro Avanti > Annulla                                                                     |   |
|                                                                               |                                                                                                 |   |
|                                                                               |                                                                                                 |   |
|                                                                               |                                                                                                 | J |
|                                                                               |                                                                                                 | 1 |

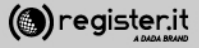

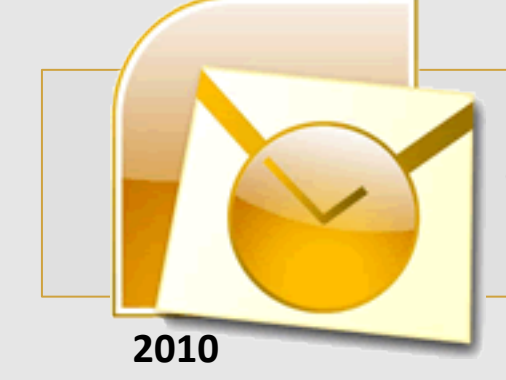

#### 1) Scegliere Posta elettronica Internet

5) Clicca Avanti

| unta nuovo account                                                                                                    |         |
|----------------------------------------------------------------------------------------------------|---------|
| Scegliere il servizio                                                                                                    | ×       |
| Posta elettronica Internet<br>Connetti al server POP o IMAP per inviare e ricevere messaggi di posta elettronica.                                         |         |
| Microsoft Exchange o servizio compatibile<br>Connetti e accedi ai messaggi di posta elettronica, al calendario, ai contatti, ai fax e ai messaggi vocali. |         |
| SMS<br>Connetti a un servizio di messaggistica per dispositivi mobili.                                                                                    |         |
|                                                                                                    |         |
|                                                                                                    |         |
|                                                                                                    |         |
|                                                                                                    |         |
| < Indietro Avanti >                                                                                                    | Annulla |

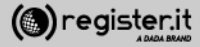

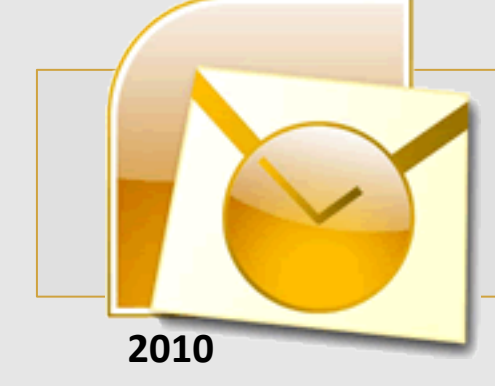

1) Informazioni utente:

Inserisci il tuo nome e cognome (verrà visualizzato come destinatario nelle email che invierai) e l'indirizzo email PEC.

2) Informazioni server:
In Tipo account seleziona IMAP;
quindi scrivi server.pec-email.com
sia in Server posta in arrivo che in
Server posta in uscita (SMTP)

3) **Informazioni accesso** scrivi l'indirizzo PEC e la Password per accedere.

4) Flegga l'opzione **Richiedi** accesso con autenticazione password di protezione (SPA) e Clicca su Altre impostazioni

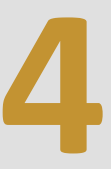

| Informazioni utente                  |                                 | Prova impostazioni account                                                                                          |
|--------------------------------------|---------------------------------|----------------------------------------------------------------------------------------------------|
| Nome:                                | Mario Rossi                     | Dopo aver immesso le informazioni richieste, è consigliabile<br>provare l'account scediendo il pulsante in basso. È |
| Indirizzo posta elettronica:         | mario.rossi@pecditta.it         | necessaria la connessione di rete.                                                                                  |
| Informazioni server                  |                                 | Prove importanieni account                                                                                          |
| Tipo account:                        | IMAP                            |                                                                                                    |
| Server posta in arrivo:              | server.pec-email.com            | Prova impostazioni account facendo clic su Avanti                                                                   |
| Server posta in uscita (SMTP):       | server.pec-email.com            |                                                                                                    |
| Informazioni accesso                 | ·                               |                                                                                                    |
| Nome utente:                         | mario.rossi@pecditta.it         |                                                                                                    |
| Password:                            | *******                         |                                                                                                    |
| V M                                  | lemorizza password              |                                                                                                    |
| Richiedi accesso con autent<br>(SPA) | icazione password di protezione | Altre impostazioni                                                                                                  |
|                                      |                                 | < Indietro Avanti > Annulla                                                                                         |

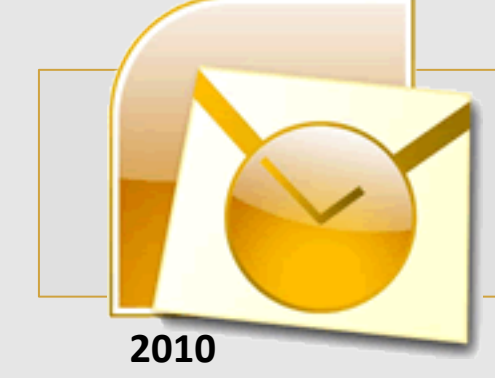

Configura la PEC su Outlook 2010

5

Nel tab 'Impostazioni avanzate

1) Imposta il valore **993** in **Server posta in arrivo (IMAP)** 

2) Nei menu a tendina (Utilizzare il tipo di connessione crittografata seguente) scegli SSL.

3) Imposta il valore 465 in Server posta in uscita (SMTP)

4) Nei menu a tendina (**Utilizzare il tipo di connessione crittografata seguente**) scegli **SSL**.

5) Clicca quindi su OK.

| Ir | npostazioni posta elett                                        | ronica Ir                              | nternet               | x                     |  |
|----|----------------------------------------------------------------|----------------------------------------|-----------------------|-----------------------|--|
|    | Generale                                                       | Generale Posta inviata Posta eliminata |                       |                       |  |
| Ι, | Server della posta in uscita Connessione Impostazioni avanzate |                                        |                       | Impostazioni avanzate |  |
|    | Numeri porte server —                                          |                                        |                       |                       |  |
|    | Server posta in arrivo (IMAP): 993 Valori predefiniti          |                                        |                       |                       |  |
|    | Utilizzare il tipo di                                          | connessio                              | one crittografata seg | guente: SSL 💌         |  |
|    | Server posta in uscita                                         | (SMTP):                                | 465                   |                       |  |
|    | Utilizzare il tipo di                                          | connessio                              | one crittografata seg | guente: SSL 💌         |  |
|    | Timeout server                                                 |                                        |                       |                       |  |
|    | Breve 🗇                                                        | Lun                                    | go 1 minuto           |                       |  |
|    | Cartelle                                                       |                                        |                       |                       |  |
|    | Percorso cartella radio                                        | e:                                     |                       |                       |  |
|    |                                                                |                                        |                       |                       |  |
|    |                                                                |                                        |                       |                       |  |
|    |                                                                |                                        |                       |                       |  |
|    |                                                                |                                        |                       |                       |  |
|    |                                                                |                                        |                       |                       |  |

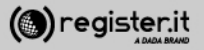

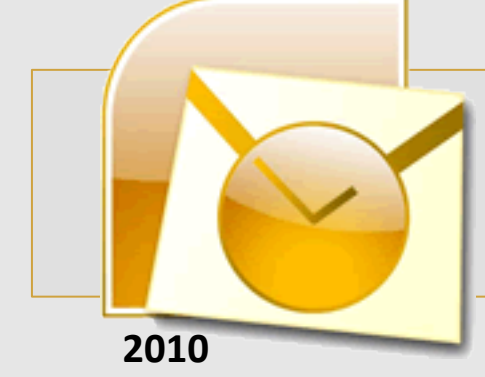

### Configura la PEC su Outlook 2010

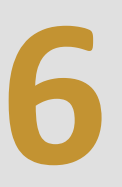

Nel tab Server della posta in uscita

#### 1) Flaggare il check il server della posta in uscita (SMPT) richiede l'autenticazione

2) Scegliere "Utilizza le impostazioni del server dalla posta in arrivo"

3) Clicca su OK

| Generale                     | P           | osta inviata           | Posta eliminata       |
|------------------------------|-------------|------------------------|-----------------------|
| Server della posta in uscita |             | Connessione            | Impostazioni avanzate |
| Il server della post         | a in uscita | (SMTP) richiede l'aut  | enticazione           |
| Otilizza le stess            | e imposta:  | zioni del server della | posta in arrivo       |
| Accedi con                   |             |                        |                       |
| Nome utente:                 |             |                        |                       |
| Password:                    |             |                        |                       |
|                              | √ Memo      | rizza password         |                       |
| Richiedi aut                 | enticazion  | e password di protez   | zione (SPA)           |

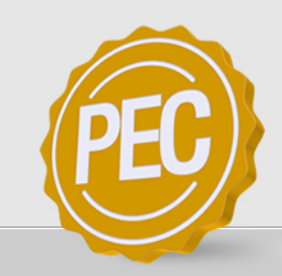

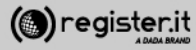

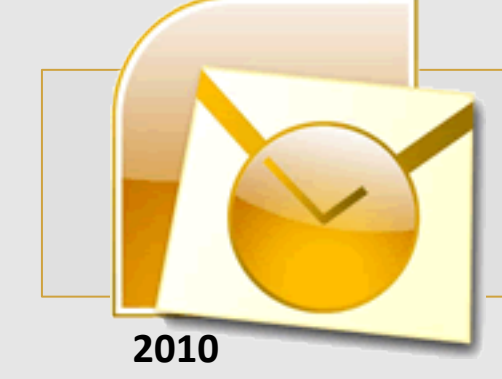

Si torna alla schermata Impostazioni

Clicca su Avanti

La configurazione di Outlook 2010 è terminata.

| Configura | la | PEC s | su | Out | look | 2010 |
|-----------|----|-------|----|-----|------|------|
|-----------|----|-------|----|-----|------|------|

| Impostazioni posta elettr<br>Tutte le seguenti imposta: | onica Internet<br>zioni sono necessarie per il funzior | namento dell'account di posta elettronica.                   |
|---------------------------------------------------------|--------------------------------------------------------|--------------------------------------------------------------|
| Informazioni utente                                     |                                                        | Prova impostazioni account                                   |
| Nome:                                                   | Mario Rossi                                            | Dopo aver immesso le informazioni richieste, è consigliabile |
| Indirizzo posta elettronica:                            | mario.rossi@pecditta.it                                | necessaria la connessione di rete.                           |
| Informazioni server                                     |                                                        | Prous importazioni account                                   |
| Tipo account:                                           | IMAP 💌                                                 | Prova impostazioni account                                   |
| Server posta in arrivo:                                 | server.pec-email.com                                   | Prova impostazioni account facendo clic su Avanti            |
| Server posta in uscita (SMTP):                          | server.pec-email.com                                   |                                                              |
| Informazioni accesso                                    |                                                        |                                                              |
| Nome utente:                                            | mario.rossi@pecditta.it                                |                                                              |
| Password:                                               | *****                                                  |                                                              |
| Richiedi accesso con autenti<br>(SPA)                   | cazione password di protezione                         | Altre impostazioni                                           |
|                                                         |                                                        | < Indietro Fine                                              |

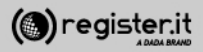

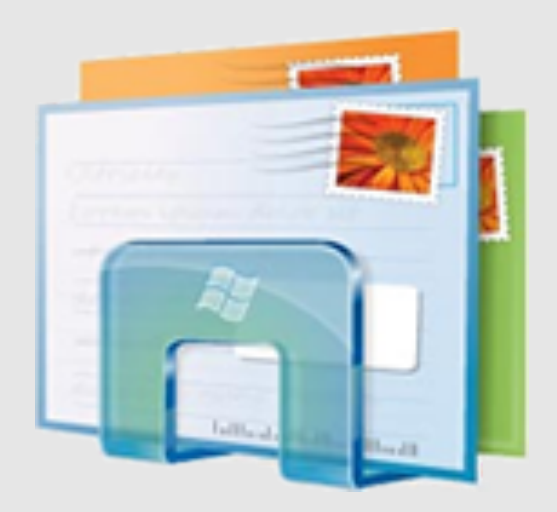

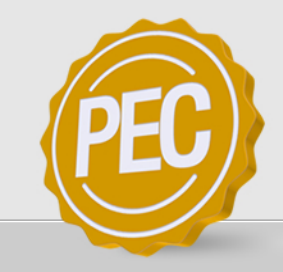

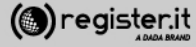

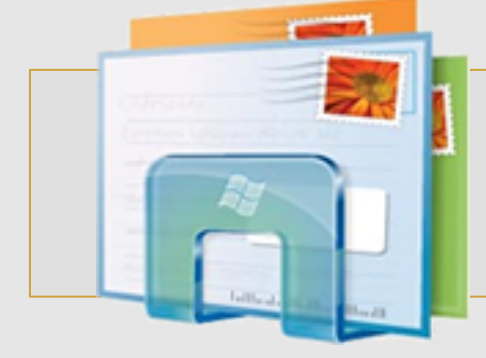

Apri Windows Mail

1) clicca su **Strumenti** e seleziona la voce **Account** 

2) Clicca quindi su Aggiungi

## **Configura la PEC su Windows Mail**

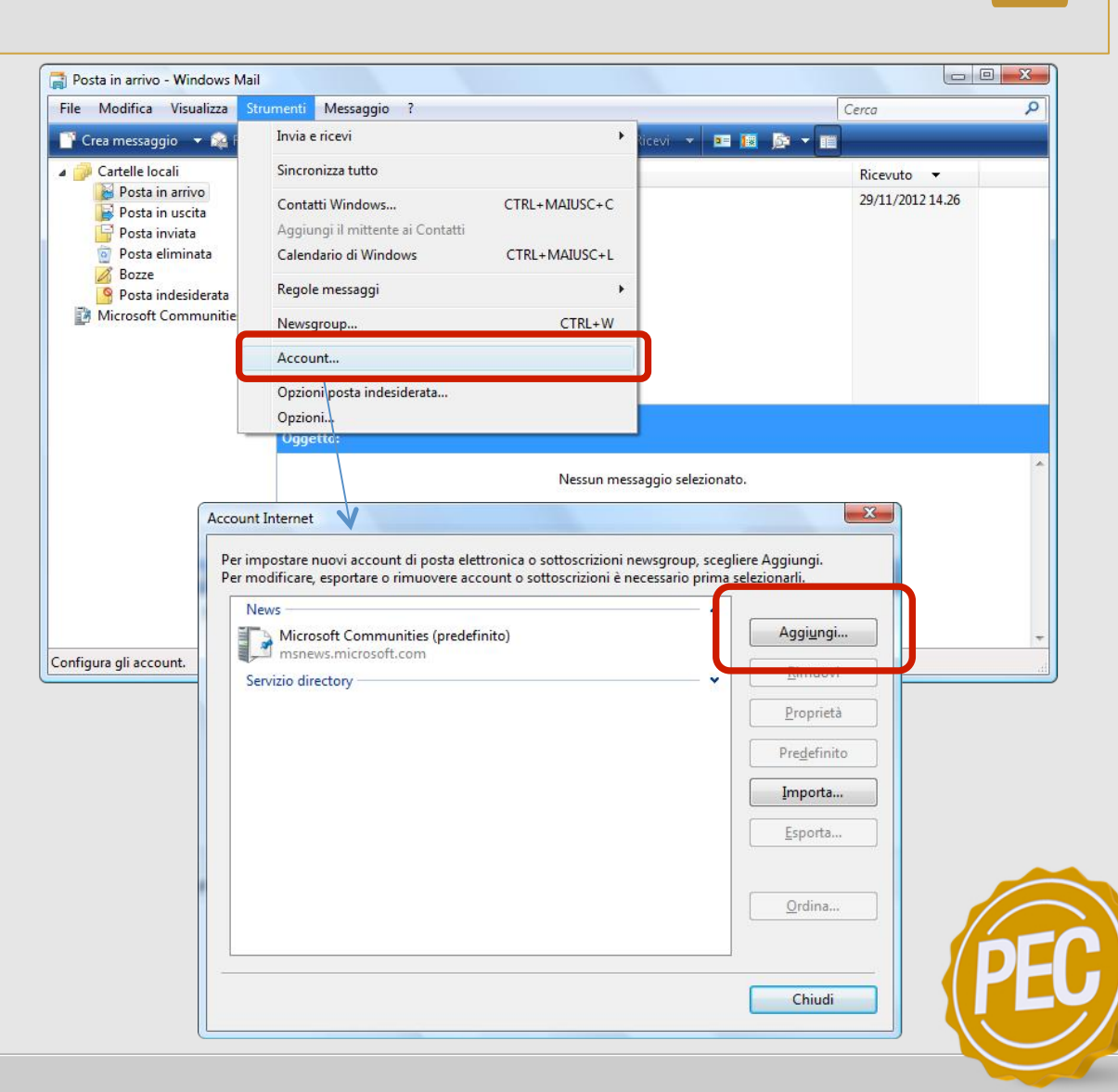

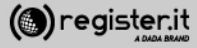

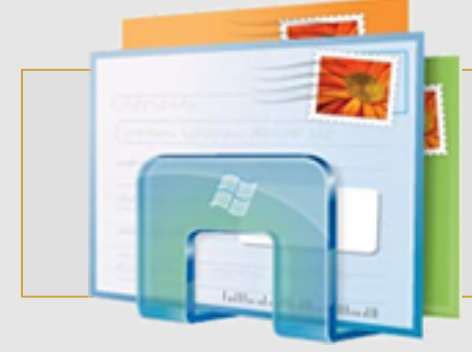

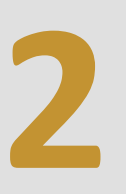

1) Seleziona Account di posta elettronica e clicca su Avanti.

2) Inserisci il nome che verrà visualizzato come mittente delle email inviate.

3) Clicca su Avanti

|                                                                                                    | ×                                                                                                    |
|----------------------------------------------------------------------------------------------------|----------------------------------------------------------------------------------------------------|
| - Annal State of Concession of Concession of |                                                                                                    |
| Seleziona tipo di account<br>Che tipo di account si desidero aggiungere?                                                                                                    |                                                                                                    |
| Account di posta elettronica                                                                                                    |                                                                                                    |
|                                                                                                    | Avanti Annulla                                                                                                    |
| <b>V</b>                                                                                                    |                                                                                                    |
| 0                                                                                                    |                                                                                                    |
| Nome utente                                                                                                    |                                                                                                    |
| Quando si invia un messag<br>nel campo Da del messagg<br>in tale campo.                                                                                                    | ggio di posta elettronica, il nome del mittente viene visualizzato<br>gio in uscita. Digitare il nome come si desidera venga visualizzato |
| <u>N</u> ome visualizzato:                                                                                                    | Mario Rossi                                                                                                    |
| Dove è possibile trovare in                                                                                                    | Ad esempio: Valeria Dal Monte<br>formazioni sull'account di posta elettronica?                                                            |
|                                                                                                    | Avanti Annulla                                                                                                    |
|                                                                                                    |                                                                                                    |

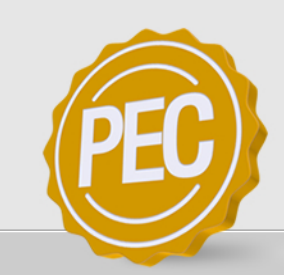

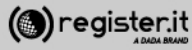

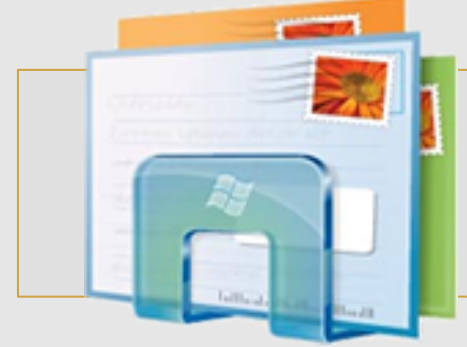

1) Inserisci **l'indirizzo email PEC** per il quale si sta configurando il client (es: <u>tuonome@dominiopec.it</u>)

2) quindi clicca su Avanti

| Indirizzo di posta elettronica Intern     | et                                             |                       |
|-------------------------------------------|------------------------------------------------|-----------------------|
| L'indirizzo di posta elettronica viene ut | ilizzato per l'invio e la ricezione di messagg | i.                    |
| Indirizzo di nosta elettronica:           | marin rossi-73@ner-innegneri it                |                       |
|                                           | Ad esempio: prova@example.com                  |                       |
|                                           |                                                |                       |
|                                           |                                                |                       |
| Dove è possibile trovare informazioni s   | ull'account di posta elettronica?              |                       |
|                                           |                                                |                       |
|                                           |                                                | <u>Avanti</u> Annulla |

() register.it

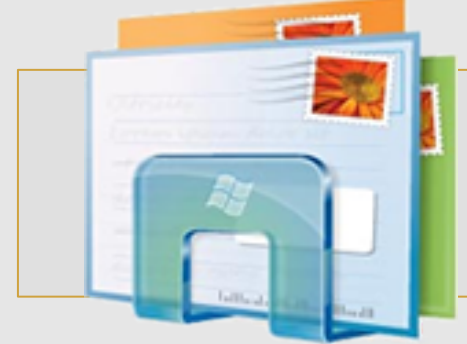

1) Dal menu a tendina seleziona IMAP.

2) nel campo Server posta in arrivo (POP3 o IMAP) Inserisci server.pec-email.com

3) nel campo Nome server posta in uscita (SMTP) Inserisci server.pec-email.com

4) Seleziona Autenticazione del server posta in uscita necessaria

5) Clicca su Avanti

|    |                                                            | X              |
|----|------------------------------------------------------------|----------------|
|    | A result little of                                         |                |
| Co | onfigura server di posta                                   |                |
|    | Tipo server p <u>o</u> sta in arrivo:                      |                |
|    | IMAP 👻                                                     |                |
|    | Server posta in arrivo (POP3 o IMAP):                      |                |
|    | server.pec-email.com                                       |                |
|    |                                                            |                |
|    | Nome s <u>e</u> rver posta in uscita (SMTP):               |                |
|    | server.pec-email.com                                       |                |
|    | 🗹 Autenticazione del server posta in uscita necessaria     |                |
|    | Dove sono le informazioni sul server di posta elettronica? |                |
|    |                                                            |                |
|    |                                                            |                |
|    |                                                            | Avanti Annulla |
|    |                                                            |                |
|    |                                                            |                |
|    |                                                            |                |
|    |                                                            |                |

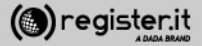

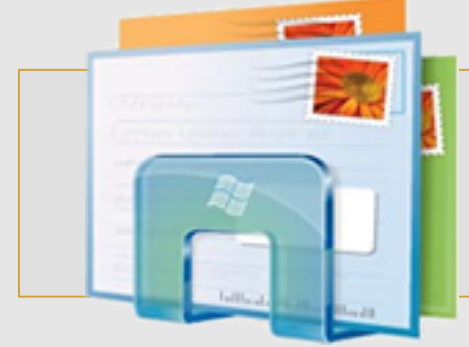

1) Inserisci la **password** di accesso al client (deve essere uguale a quella che utilizzi per accedere alla webmail)

2) Clicca su Fine

La configurazione di Windows Mail è terminata.

| Accesso alla posta Interr                                      | net<br>assword dell'account di posta elettronica forniti dal provider d | 6                     |
|----------------------------------------------------------------|-------------------------------------------------------------------------|-----------------------|
| servizi Internet.<br><u>N</u> ome utente posta<br>elettronica: | mario.rossi-73@pec-ingegneri.it                                         |                       |
| Password:                                                      | •••••                                                                   |                       |
|                                                                | ✓ Memorizza password                                                    |                       |
|                                                                |                                                                         |                       |
|                                                                |                                                                         |                       |
|                                                                |                                                                         | <u>Avanti</u> Annulla |

() register.it

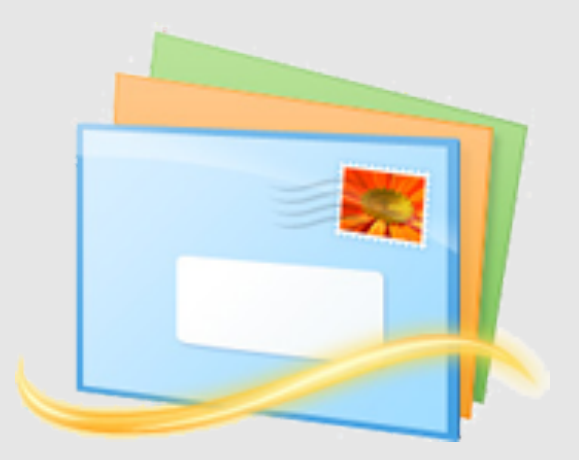

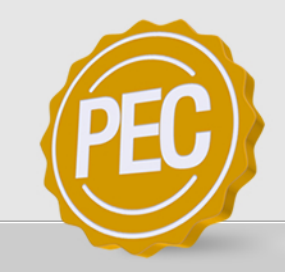

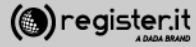

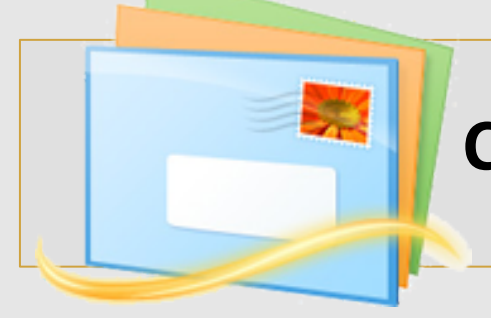

Apri Windows Mail LIVE

1) clicca su **Opzioni** e seleziona la voce **Account di posta elettronica** 

- 2) Clicca quindi su Aggiungi
- 3) Pigia il pulsante Avanti

| 9 | Aggiungi un account                                                   | x       |
|---|-----------------------------------------------------------------------|---------|
|   | Seleziona tipo di account<br>Che tipo di account desideri aggiungere? |         |
|   | Avanti                                                                | Annulla |

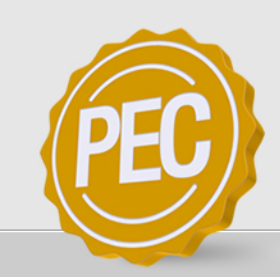

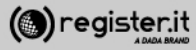

1) Inserisci **l'indirizzo email PEC** per il quale si sta configurando il client (es: tuonome@dominiopec.it)

2) Inserisci la Password del tuo account.

3) Inserisci il nome che vuoi che venga visualizzato

4) Seleziona Configura manualmente impostazioni server

5) Clicca su Avanti

| Aggiungi i tuoi accou                                                                                           | Int di posta elettronica                                     |  |
|----------------------------------------------------------------------------------------------------|--------------------------------------------------------------|--|
| Se disponi di un Windows Live ID, accedi<br>Accedi a Windows Live                                               | ora. In caso contrario, potrai crearne uno in seguito.       |  |
| Indirizzo di posta elettronica:                                                                                 | La maggior parte degli account di posta elettronica utilizza |  |
| mario.rossi@mailpec.it                                                                                          | Windows Live Mail, tra cui                                   |  |
| Ottieni un indirizzo di posta elettronica<br>di Windows Live                                                    | Hotmail<br>Gmail<br>e molti altri.                           |  |
| Password:                                                                                                    | emotion                                                      |  |
|                                                                                                    |                                                              |  |
| Memorizza la password                                                                                           |                                                              |  |
| Nome visualizzato per i messaggi<br>inviati:                                                                    |                                                              |  |
| Mario Rossi                                                                                                    |                                                              |  |
| Imposta questo account di posta<br>elettronica come predefinito<br>Configura manualmente<br>impostazioni server |                                                              |  |

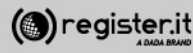

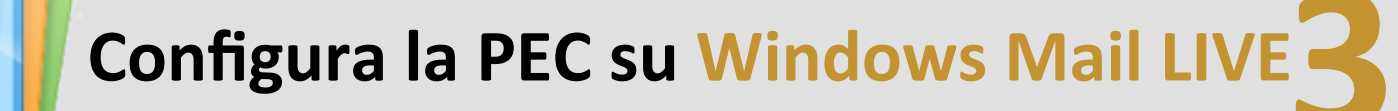

Informazioni server posta in arrivo

1) Dal menu a tendina seleziona POP3.

2) nel campo **indirizzo server** inserisci **server.pec-email.com** Porta **995** 

3) Seleziona Richiede una connessione porta (SLL)

4) Dal menu a tendina seleziona Testo non crittografato

5) Inserisci la tua mail PEC nel campo Nome utente di accesso

| Configura le impostazioni s<br>Se non conosci le impostazioni del tuo server di posta<br>di rite.                                                                           | elettronica, contatta il tuo ISP o il tuo am                  | ministratore |
|----------------------------------------------------------------------------------------------------|---------------------------------------------------------------|--------------|
| Informazioni server posta in arrivo                                                                                                    | Informazioni server posta in uscita                           |              |
| Tipo di server:                                                                                                    | Indirizzo server:                                             | Porta:       |
| POP 🗸                                                                                                    | server.pec-email.com                                          | 465          |
| Indirizzo server: Porta:          server.pec-email.com       995         Richiede una connessione protetta (SSL)         Autentica tramite:         Testo non crittografato | ✓ Richiede una connessione protetta ■ Richiede autenticazione | (SSL)        |
| Nome utente di accesso:                                                                                                    |                                                               |              |
| mario.rossi@pecmail.it                                                                                                    |                                                               |              |
|                                                                                                    |                                                               |              |

( register.it

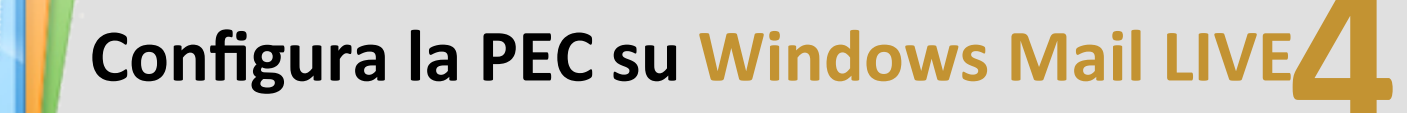

Informazioni server posta in uscita

1) nel campo indirizzo server inserisci server.pec-email.com Porta 465

2) Seleziona Richiede una connessione porta (SLL)

3) Clicca su Avanti

| Windows Live Mail                                                                                                    |                                                                  | ×           |
|----------------------------------------------------------------------------------------------------|------------------------------------------------------------------|-------------|
|                                                                                                    |                                                                  |             |
|                                                                                                    |                                                                  |             |
| Configura le impostazioni se<br>Se non conosci le impostazioni del tuo server di posta<br>di rete.                                                                                                    | erver<br>elettronica, contatta il tuo ISP o il tuo amm           | inistratore |
| Informazioni server posta in arrivo                                                                                                    | Informazioni server posta in uscita                              |             |
| Tipo di server:                                                                                                    | Indirizzo server:                                                | Porta:      |
| POP 🗸                                                                                                    | server.pec-email.com                                             | 465         |
| Indirizzo server:       Porta:         server.pec-email.com       995         Image: Protect (SSL)       Porta:         Autentica tramite:       Porta:         Testo non crittografato       ▼         Nome utente di accesso:       Porta:         mario.rossi@pecmail.it       Porta: | ✓ Richiede una connessione protetta (S ■ Richiede autenticazione | SL)         |
|                                                                                                    | Annulla Indietro                                                 | Avanti      |

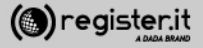

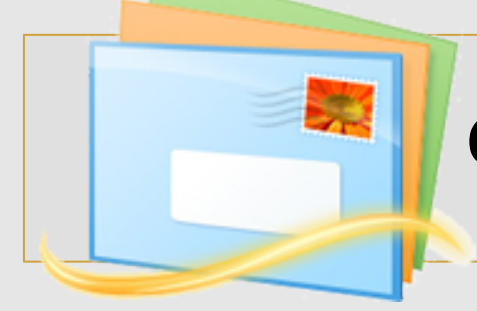

Riassumendo

In proprietà : Server

| Generale                    | Server                           | Protezi                 | one Ir    | onost  | azioni a  | vanzate |                        |   |
|-----------------------------|----------------------------------|-------------------------|-----------|--------|-----------|---------|------------------------|---|
| Informazi                   | oni sul se                       | erver —                 |           |        |           |         |                        |   |
| II serve                    | er della p                       | osta in ar              | rivo è    | PO     | IP3       | ]       |                        |   |
| Posta                       | in arrivo (                      | POP3):                  | server    | pec-   | email.co  | m       |                        |   |
| Posta                       | in uscita                        | (SMTP):                 | server    | pec-   | email.co  | m       |                        |   |
| Server d<br>Nome<br>elettro | ella posta<br>utente po<br>nica: | in arrivo<br>osta       | mario.    | ossi@  | рреста    | il.it   |                        | - |
| Passw                       | ord:                             |                         | ••••      |        | •         |         |                        |   |
|                             |                                  |                         | 📝 Mei     | morizz | a passv   | word    |                        |   |
| Acces                       | so tramite                       | autentio                | azione    | non d  | crittogra | fata    |                        |   |
| Acces                       | so media                         | nte auter               | nticazio  | ne tra | mite pa:  | ssword  | di protezion           | e |
| Acces                       | so tramite                       | POP au                  | Itentical | o (AF  | POP)      |         |                        |   |
| Server de                   | ella posta<br>enticazion         | in uscita<br>ne del ser | ver neo   | essa   | ria       | Im      | postazioni             |   |
|                             |                                  | _                       | OK        |        | A         |         | ( A = = <sup>E</sup> = |   |
|                             |                                  |                         | UK        |        | Annu      | illa    | Applic                 | a |

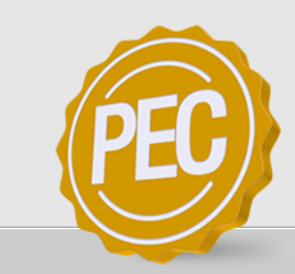

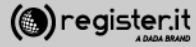

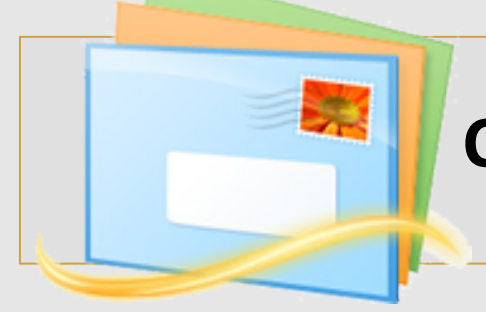

Riassumendo

In proprietà : Impostazioni Avanzate

| 🛓 Proprieta | à - Pecn   | nail           |           |              |           | X         |
|-------------|------------|----------------|-----------|--------------|-----------|-----------|
| Generale    | Server     | Protezione     | Impos     | tazioni ava  | nzate     |           |
| Numeri di   | porta de   | l server —     |           |              |           |           |
| Posta i     | n uscita   | (SMTP):        | 465       |              | Pre       | definito  |
| 📝 II se     | erver nec  | essita di una  | conne     | ssione prote | etta (SSI | _)        |
| Posta i     | n arrivo ( | POP3):         | 995       |              |           |           |
| 🔽 II se     | erver nec  | essita di una  | a conne:  | ssione prote | etta (SSI | -)        |
| Timeout o   | del servei |                |           |              |           |           |
| Min         | -0         |                | 1ax       | 1 minuto     |           |           |
| Invio —     |            |                |           |              |           |           |
| 📃 Div       | idi messa  | iggi superiori | a         | 60           | *         | КВ        |
| Recapito    |            |                |           |              |           |           |
| 🔽 Cor       | nserva ür  | na copia dei   | messag    | gi sul serve | r         |           |
| 🔲 F         | Rimuovi c  | lal server doj | po 5      | *            | giorni    |           |
| F           | Rimuovi o  | lal server do  | po l'elim | inazione da  | Posta e   | eliminata |
|             |            |                |           |              |           |           |
|             |            | ОК             |           | Annulla      |           | Applica   |

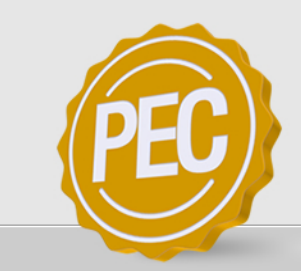

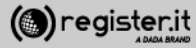

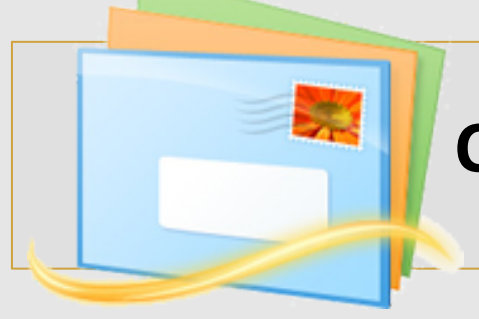

La configurazione di Windows Mail LIVE è terminata.

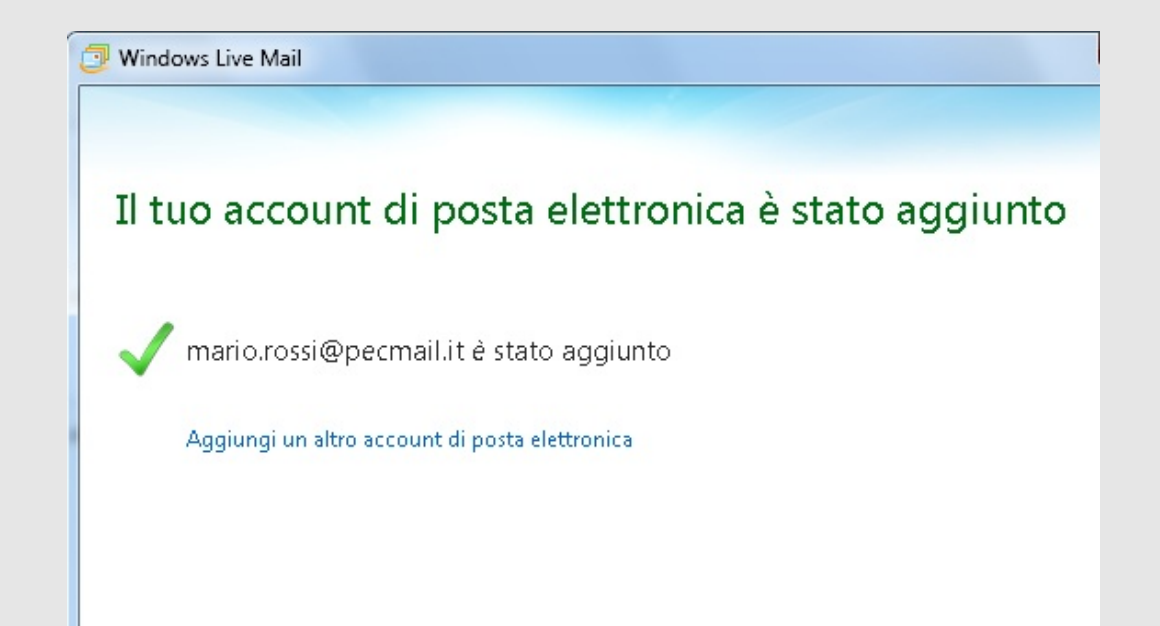

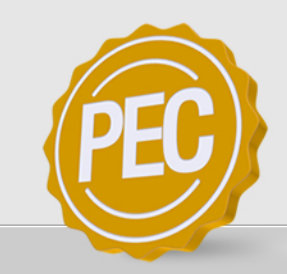

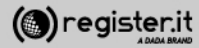

# Configura la PEC su Mail (Mac)

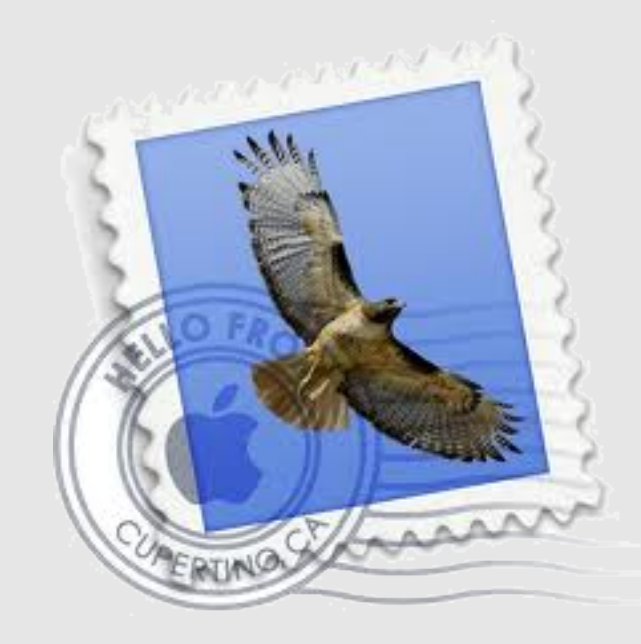

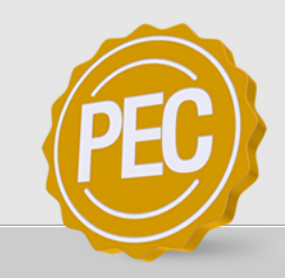

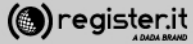

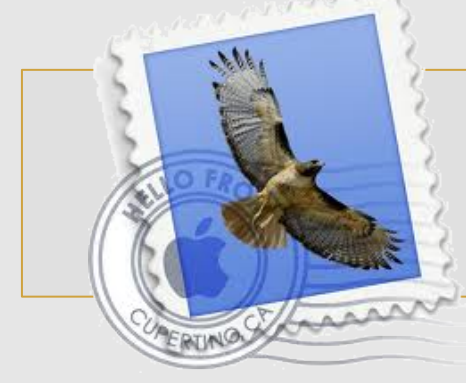

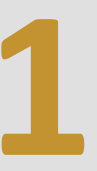

Apri il programma Mail

1) clicca sulla voce **Mail** del menu, quindi clicca su **Preferenze** 

Si aprirà una finestra di dialogo. Clicca sul + che visualizzi in fondo sulla sinistra.

|               | Mail              | Archivio                                | Composizione                               | Vista                                                                                                    | Casella                                                                              | Messaggio            | Formato Fi    |
|---------------|-------------------|-----------------------------------------|--------------------------------------------|----------------------------------------------------------------------------------------------------|--------------------------------------------------------------------------------------|----------------------|---------------|
| • •           | Info              | rmazioni su                             | I Mail                                     |                                                                                                    |                                                                                      |                      |               |
|               | Pref              | erenze                                  | ¥                                          |                                                                                                    | 4                                                                                    | (4)                  | $\Rightarrow$ |
| Ricevi        | Invi              | a feedback                              | su Mail de                                 | siderata                                                                                                    | Rispondi                                                                             | Rispondi a t         | utti Inoltra  |
| CASEL         | Serv              | vizi                                    | •                                          |                                                                                                    |                                                                                      |                      |               |
| ⊊/  <br>▼ RSS | Nas<br>Nas<br>Mos | condi Mail<br>condi altre<br>stra tutte | H第<br>H第プ                                  |                                                                                                    |                                                                                      |                      |               |
|               | Esci              | da Mail                                 | жQ                                         |                                                                                                    |                                                                                      |                      |               |
|               | Generale          | Count RSS In                            | Server di posta in ent<br>Nome ut<br>Passy | ista Composi<br>ni account<br>ount: IMAP<br>ione: Lavoro,<br>mail: janedor<br>oleto: Il tuo ni<br>trata: mail.ex<br>ente: janedor<br>word: | zione Firme Reg<br>Regole casella A<br>Personale<br>©example.com<br>ome<br>ample.com | anzate               |               |
| Z             |                   |                                         | Server posta in uscita (SA                 | MTP): (server.<br>♂Uniliz                                                                                                    | pec-email.com lore<br>za solo questo serv                                            | nzo (non in linea) 💲 |               |
|               | Ð                 |                                         |                                            |                                                                                                    |                                                                                      | (                    | 0             |

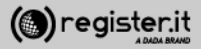

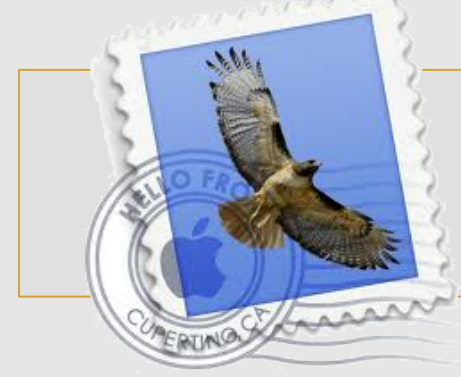

2

Apri la finestra **Aggiungi account** e inserisci i dati relativi alla tua PEC

**SE** visualizzi l'alert dell'immagine clicca comunque su **Collega**.

L'impostazione del corretto server avverrà successivamente. (pagina 75 del presente manuale)

?

| e                                                                                                    | Aggiungi account<br>Sarai guidato attra<br>configurazione di<br>Per iniziare, fornis                                                                                | averso i passi necessari alla<br>un account aggiuntivo.<br>ci le seguenti informazioni: |
|----------------------------------------------------------------------------------------------------|----------------------------------------------------------------------------------------------------|-----------------------------------------------------------------------------------------|
| 3                                                                                                    | Nome completo:                                                                                                    | Lorenzo Rossi                                                                           |
|                                                                                                    | Indirizzo e-mail:<br>Password:                                                                                                    | lorenzo@pec-ditta.com                                                                   |
|                                                                                                    | Annulla                                                                                                    | Indietro Continua                                                                       |
| Verifica il Certific                                                                                                    | ato                                                                                                    |                                                                                         |
| Mail non può verificare l'identità d<br>Il certificato per questo server non è va<br>potrebbe fingere di essere "autodiscov<br>mettere a rischio le tue informazioni ri<br>comunque?<br>Mostra certificato | di "autodiscover.pec-ditta.co<br>Ilido. Il server a cui ti stai collegai<br>er.pec-ditta.com" e ciò potrebbe<br>servate. Vuoi collegarti al server<br>Annulla Colle | m".<br>ndo                                                                              |

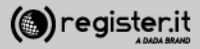

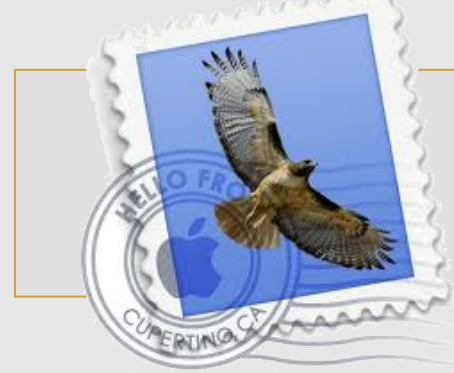

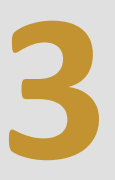

#### Impostazioni Server in entrata

- 1) Selezionare IMAP in Tipo di account
- 2) Il campo Descrizione è facoltativo

## 3) Il Server di posta in entrata è server.pec-email.com

4) Il Nome utente è l'indirizzo PEC scritto per intero(es.) lorenzo@pec-ditta.com"

5) Immettere la password scelta durante l'attivazione

6) Clicca su Continua

|           | Server di posta in entrata<br>Tipo account: | @ IMAP                |
|-----------|---------------------------------------------|-----------------------|
|           | Descrizione:                                | (facoltativo)         |
|           | Server di posta in entrata:                 | server.pec-email.com  |
| 10.50     | Nome utente:                                | lorenzo@pec-ditta.com |
|           | Password:                                   |                       |
| CALED THE | a frances                                   |                       |
| ENTRA     |                                             |                       |

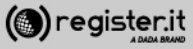

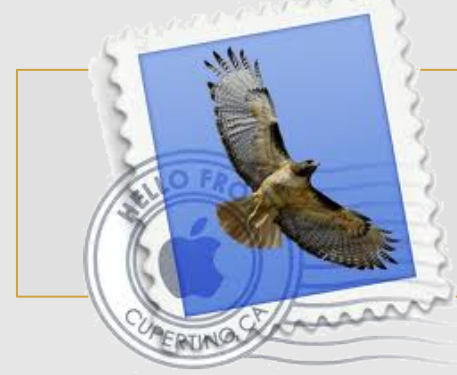

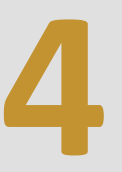

#### Impostazioni Server in uscita

1) Il campo Descrizione è facoltativo

2) Il Server di posta in uscita è server.pec-email.com

3) Selezionare l'opzione Utilizza solo questo server

4) Selezionare Usa autenticazione

5) Il Nome utente è l'indirizzo PEC scritto per intero (es.) <u>lorenzo@pec-ditta.com</u>

6) Immettere la password scelta durante l'attivazione

7) Clicca su Continua

|          | Descrizione:               | (facoltativo)               |
|----------|----------------------------|-----------------------------|
| 1        | Server di posta in uscita: | server.pec-email.com        |
| i        | Usa autenticazione         | Cullizza solo questo server |
| O FR     | Nome utente:               | lorenzo@pec-ditta.com       |
|          | Password:                  |                             |
|          |                            |                             |
| CURERINO |                            |                             |
|          |                            |                             |
|          |                            |                             |

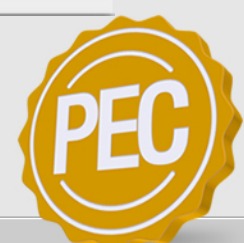

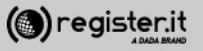

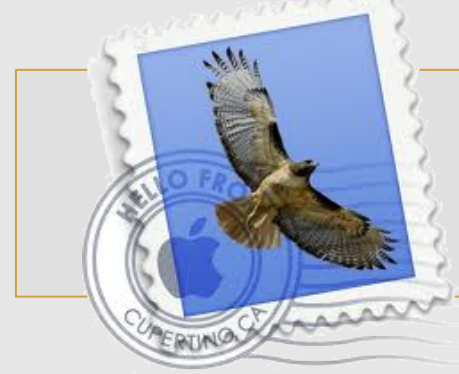

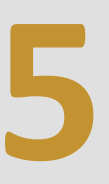

Verifica adesso che i dati siano corretti:

1) Server di posta in entrata: server.pec-email.com SSL: attivo

2) Server di posta in uscita **server.pec-email.com** SSL: attivo

Clicca su Crea

La configurazione di Mail è terminata.

|       | Descriptions accounts losses of the com          |
|-------|--------------------------------------------------|
| 1     | Descrizione account: lorenzo@pec-ditta.com       |
| 25    | Nome completo: Lorenzo Rossi                     |
| 3     | Indirizzo e-mail: lorenzo@pec-ditta.com          |
| 2     | Nome utente: lorenzo@pec-ditta.com               |
| 21    | Server di posta in entrata: server.pec-email.com |
| 1/210 | SSL: attivo                                      |
| 112   | Server di posta in uscita: server.pec-email.com  |
| 11 6  | SSL: attivo                                      |
| 11 16 |                                                  |
| 10    | Sthanan                                          |
| MERI  | ONO                                              |
|       | Connetti account                                 |
|       |                                                  |

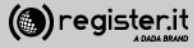

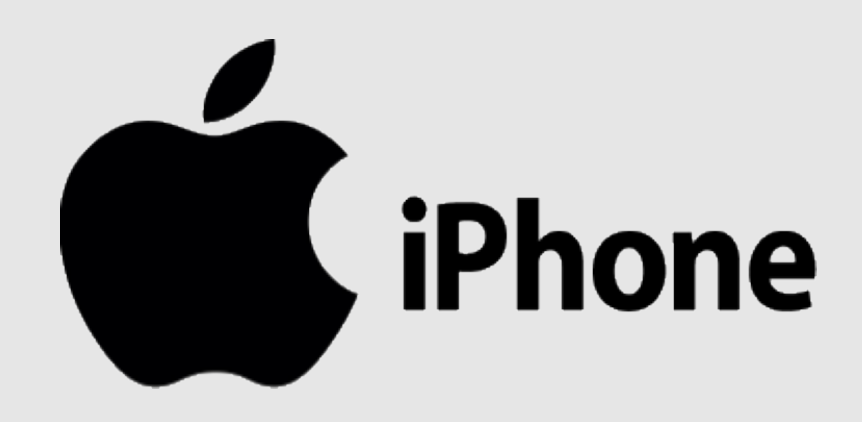

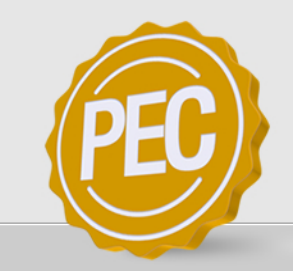

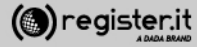

1) Accedi al menù impostazioni

2) Accedi alla sezione Posta, contatti, calendari

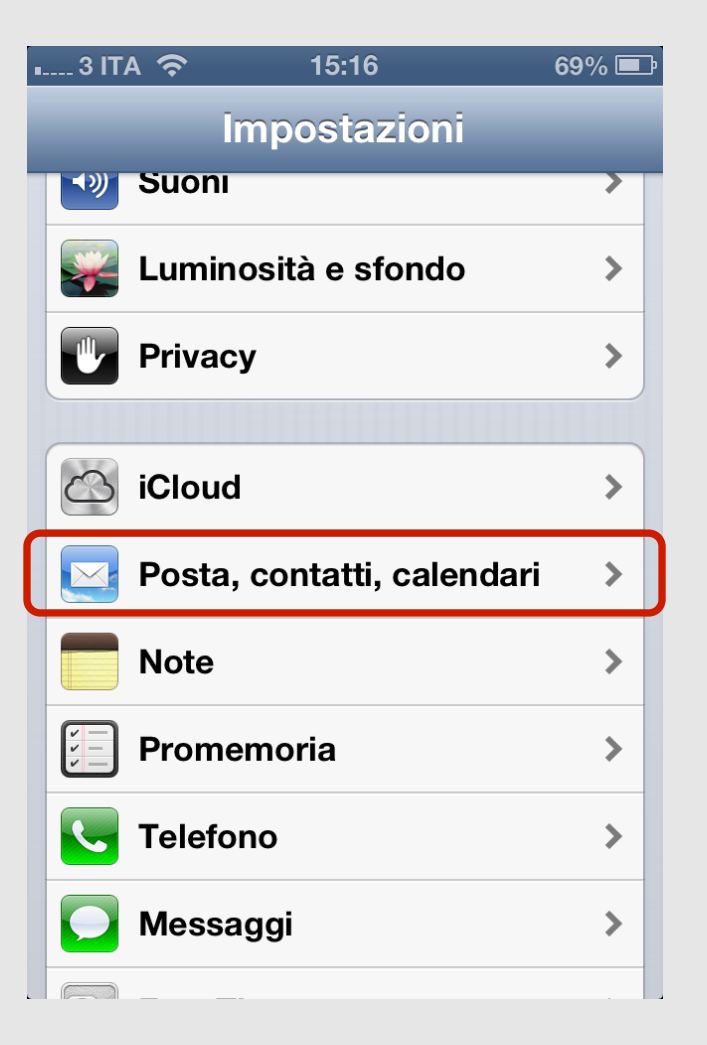

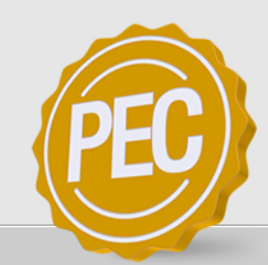

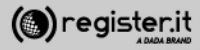

1) Click su Aggiungi account Mail

2) Click su Altro

| • 3 ITA 奈                                          | 15:16    | 69           | 9% 🖃 |
|----------------------------------------------------|----------|--------------|------|
| Impostazioni                                       | Posta, c | ontatti, ca  | al   |
| Account                                            |          |              |      |
| iCloud<br>Contatti, Calendari, Safari e altri 5    |          | >            |      |
| Exchange<br>Posta, Contatti, Calendari, Promemoria |          |              | >    |
| Aggiungi a                                         | ccount   |              | >    |
| Scarica nu                                         | ovi dati | Disattivato  | >    |
| Mail                                               |          |              |      |
| Mostra                                             | 50 mes   | saggi recent | i >  |

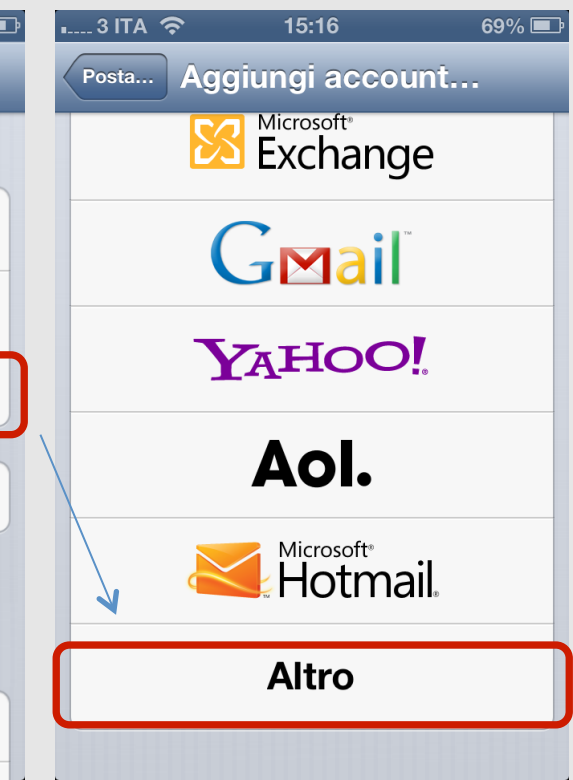

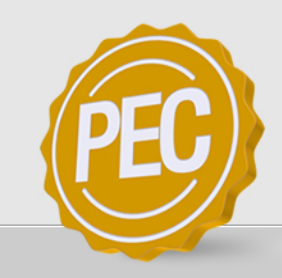

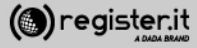

1) Scegli Aggiungi account Mail

2) Inserisci i dati della tua PEC:

Nel campo **E-mail** inserisci la tua PEC completa es. lorenzo@pec-ditta.com

Nel campo **Password** la pwd scelta durante l'attivazione

Nel campo Descrizione inserisca il nome della casella a piacere.

3) Click su Avanti

| 📖 3 ITA 奈 15             | :16    | 69% 🔳 |
|--------------------------|--------|-------|
| Aggiungi account         | ltro   |       |
| Posta                    |        |       |
| Aggiungi accoun          | t Mail | >     |
| Contatti                 |        |       |
| Aggiungi account LDAP    |        | >     |
| Aggiungi account CardDAV |        | >     |
| Calendari                |        |       |
| Aggiungi account CalDAV  |        | >     |
| Aggiungi calenda         | ario   | >     |
|                          |        |       |

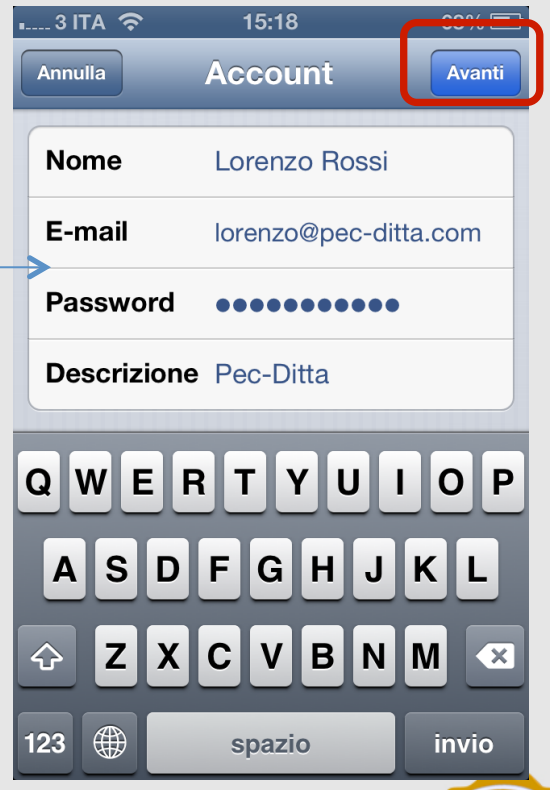

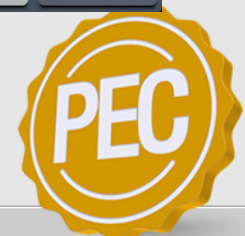

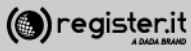

1) Verifica che sia selezionato il protocollo IMAP se non lo è selezionalo

2) Imposti i parametri per i server in uscita ed in arrivo:

Server posta in arrivo:

Nome host: server.pec-email.com

**Nome utente**: mailboxPEC completa es. <u>lorenzo@pec-ditta.com</u>

**Passwod**: quella scelta durante l'attivazione

Click su Avanti

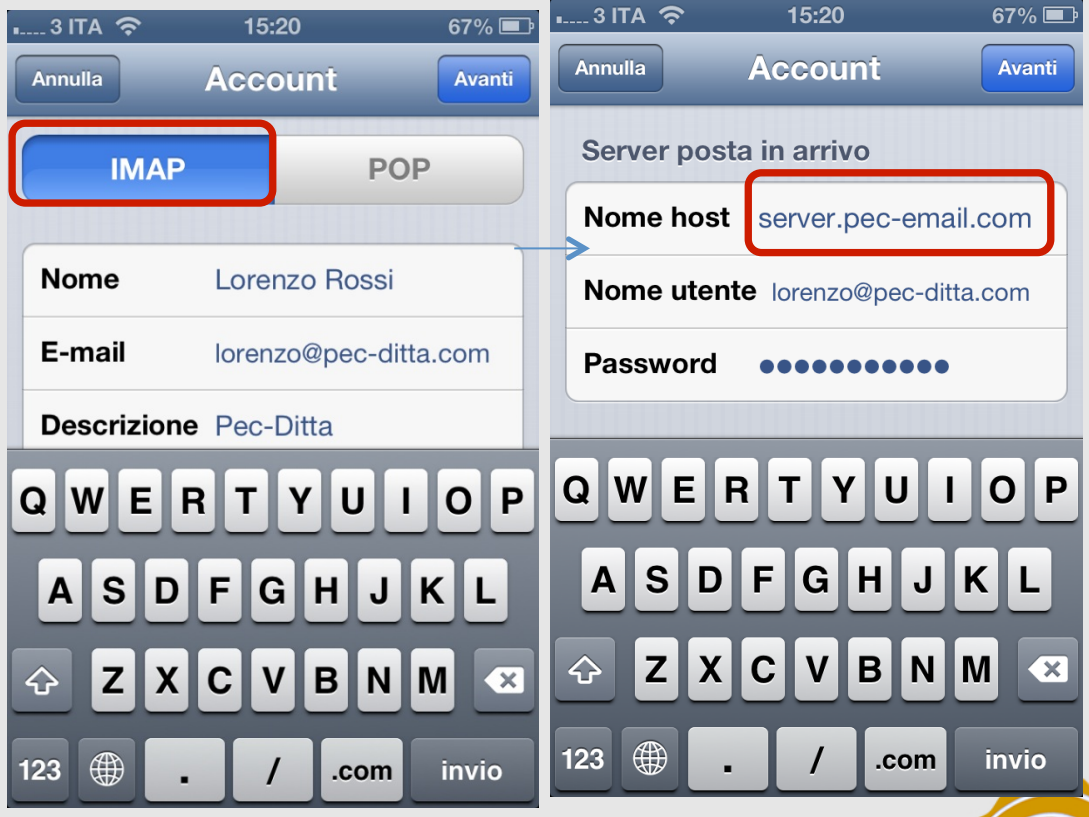

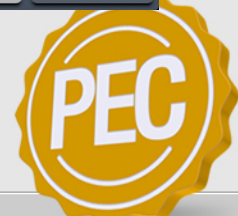

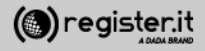

Server in uscita:

Nome host: server.pec-email.com

**Nome utente**: mailboxPEC completa es. <u>lorenzo@pec-ditta.com</u>

**Password**: quella scelta durante l'attivazione

Click su Avanti

La configurazione su iPhone è terminata.

| • 3 ITA 穼                         | 15:20        | 67% 💷     |  |  |  |
|-----------------------------------|--------------|-----------|--|--|--|
| Annulla                           | Account      | Avanti    |  |  |  |
| Server posta                      | a in uscita  |           |  |  |  |
| Nome host                         | server.pec-e | email.com |  |  |  |
| Nome utente lorenzo@pec-ditta.com |              |           |  |  |  |
| Password                          | •••••        |           |  |  |  |
|                                   |              |           |  |  |  |
| QWER                              | TYU          | ΙΟΡ       |  |  |  |
| ASDFGHJKL                         |              |           |  |  |  |
| 🕹 Z X C V B N M 💌                 |              |           |  |  |  |
| 123                               | / .co        | m invio   |  |  |  |

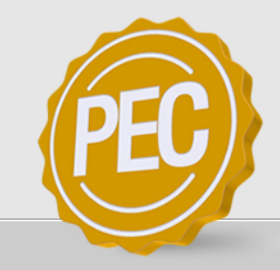

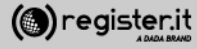
## Una questione di Certificati

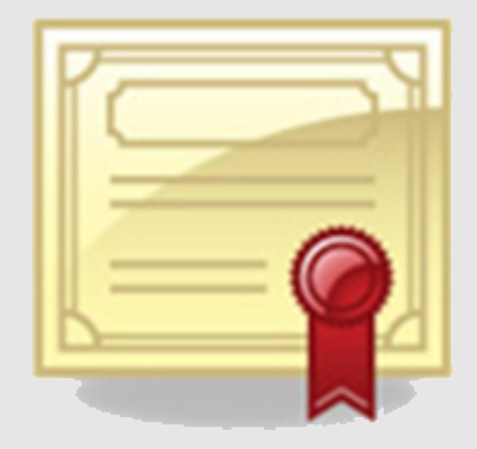

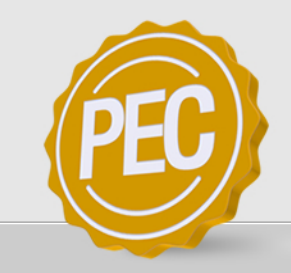

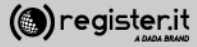

### Una questione di Certificati

il messaggio **non è un errore**, ma è dovuto al fatto che il client di posta non è in grado di valutare l'attendibilità dell'ente che rilascia i certificati per la PEC a livello nazionale (ovvero l'Agenzia per l'Italia Digitale, ex DigitPA).

Questo **non pregiudica in alcun modo il funzionamento né il valore legale della PEC**, ma si tratta solo di un problema legato al client di posta.

Provvederemo al più presto a fornire sul nostro sito una guida per l'installazione del certificato di DigitPA, per il momento è sufficiente inserire il certificato della PEC tra quelli ritenuti attendibili.

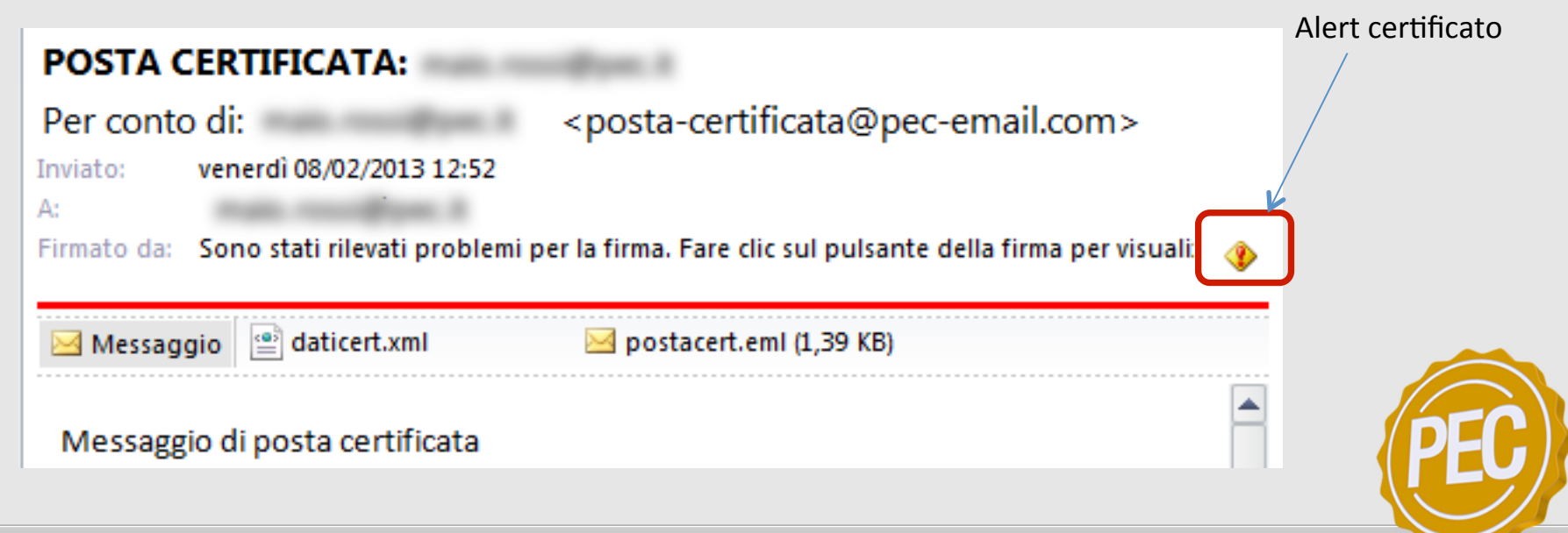

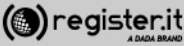

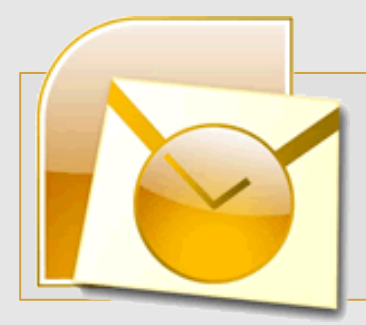

## Modifica l'attendibilità del certificato su Outlook

#### Modifica l'attendibilità su Outlook

1) cliccare sui **dettagli** del messaggio relativo alla firma della mail

2) cliccare su "Modifica fiducia" e, nella sezione "Attendibilità", selezionare la voce "Considera il certificato attendibile".

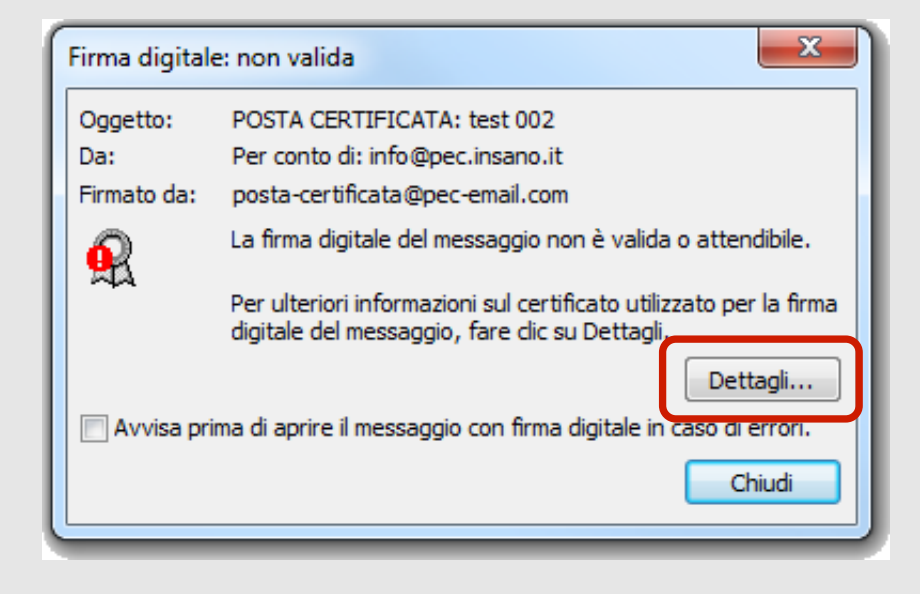

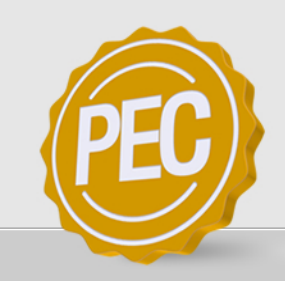

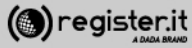

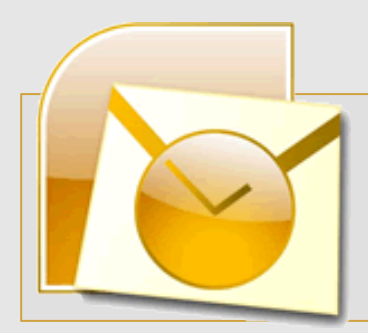

# Modifica l'attendibilità del certificato su Outlook

1) cliccare su Modifica fiducia

| Proprietà sicurezza dei messaggi                                                                                                    |
|----------------------------------------------------------------------------------------------------|
| Oggetto: POSTA CERTIFICATA: test 002<br>I messaggi possono contenere vari livelli di crittografia e firma digitale. Ogni livello di firma                                                                                                    |
| digitale può contenere più firme.                                                                                                    |
| Selezionare un livello per visualizzarne la descrizione:                                                                                                    |
| Oggetto: POSTA CERTIFICATA: test 002     Livello firma digitale     Firmatario: posta-certificata@pec-email.com                                                                                                    |
| Descrizione:                                                                                                    |
| Errore:<br>Impossibile convalidare il certificato utilizzato per creare la firma in quanto la certificazione<br>non è disponibile o non è valida.                                                                                                    |
| Per visualizzare ulteriori informazioni o apportare modifiche al livello selezionato, utilizzare i  Modifica fiducia  Dettagli  Considera attendibile autorità di certificazione  Avvisa in caso di errori nella posta elettronica con firma digitale  Chiudi |

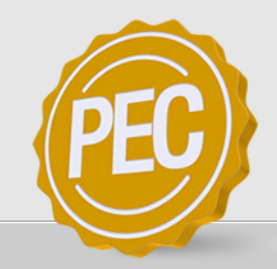

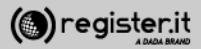

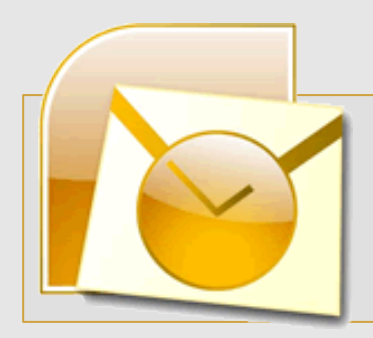

# Modifica l'attendibilità del certificato su Outlook

1) Selezionare Considera il certificato attendibile

2) Cliccare su OK

#### Il certificato è ora attendibile

ATTENZIONE: questa procedura va eseguita soltanto la prima volta, successivamente il certificato sarà salvato sul client.

| Visualizza certificato                                                                                                    | x   |
|----------------------------------------------------------------------------------------------------|-----|
| Generale Dettagli Percorso certificazione Attendibilità                                                                                                    |     |
| Lo stato di attendibilità indica l'attendibilità dell'individuo, del gruppo o della<br>società ai quali il certificato è stato rilasciato. Il certificato può essere utilizzato<br>per gli scopi specificati come l'invio/ricezione di posta elettronica, l'attendibilità<br>di un sito Web dotato di tale certificato e altro ancora. | à   |
| Certificato considerato attendibile per                                                                                                    | - I |
| Crittografia e autenticazione posta elettronica                                                                                                    |     |
|                                                                                                    |     |
| Modifica attendibilità                                                                                                    |     |
| 🔘 Usa attendibilità dell'emittente                                                                                                    |     |
| Considera il certificato attendibile                                                                                                    |     |
| Non considerare il certificato attendibile                                                                                                    |     |
|                                                                                                    |     |
|                                                                                                    |     |
| OK                                                                                                    |     |

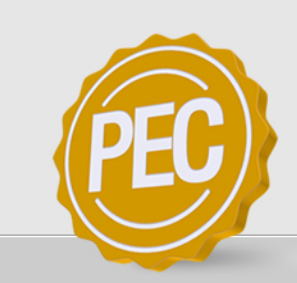

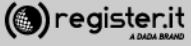

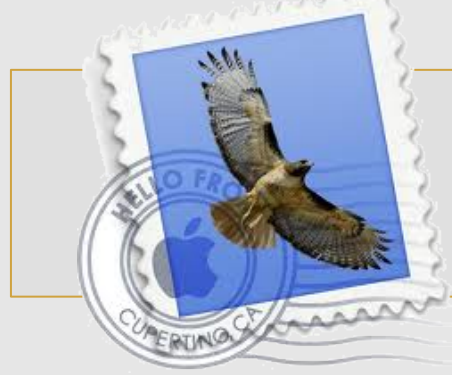

### Configura la PEC su Mail

Aprendo un messaggio PEC, potresti visualizzare questo messaggio: Non posso verificare la firma del messaggio

Questo accade perchè la PEC è una comunicazione firmata ed è dunque necessario accettare il certificato per poter visualizzare le notifiche allegate ad ogni PEC.

Clicca su Mostra dettagli Apparirà una finestra di dialogo con scritto Non posso verificare la firma del messaggio

Clicca su Mostra certificato

ATTENZIONE: questa procedura va eseguita soltanto la prima volta, successivamente il certificato sarà salvato sul client.

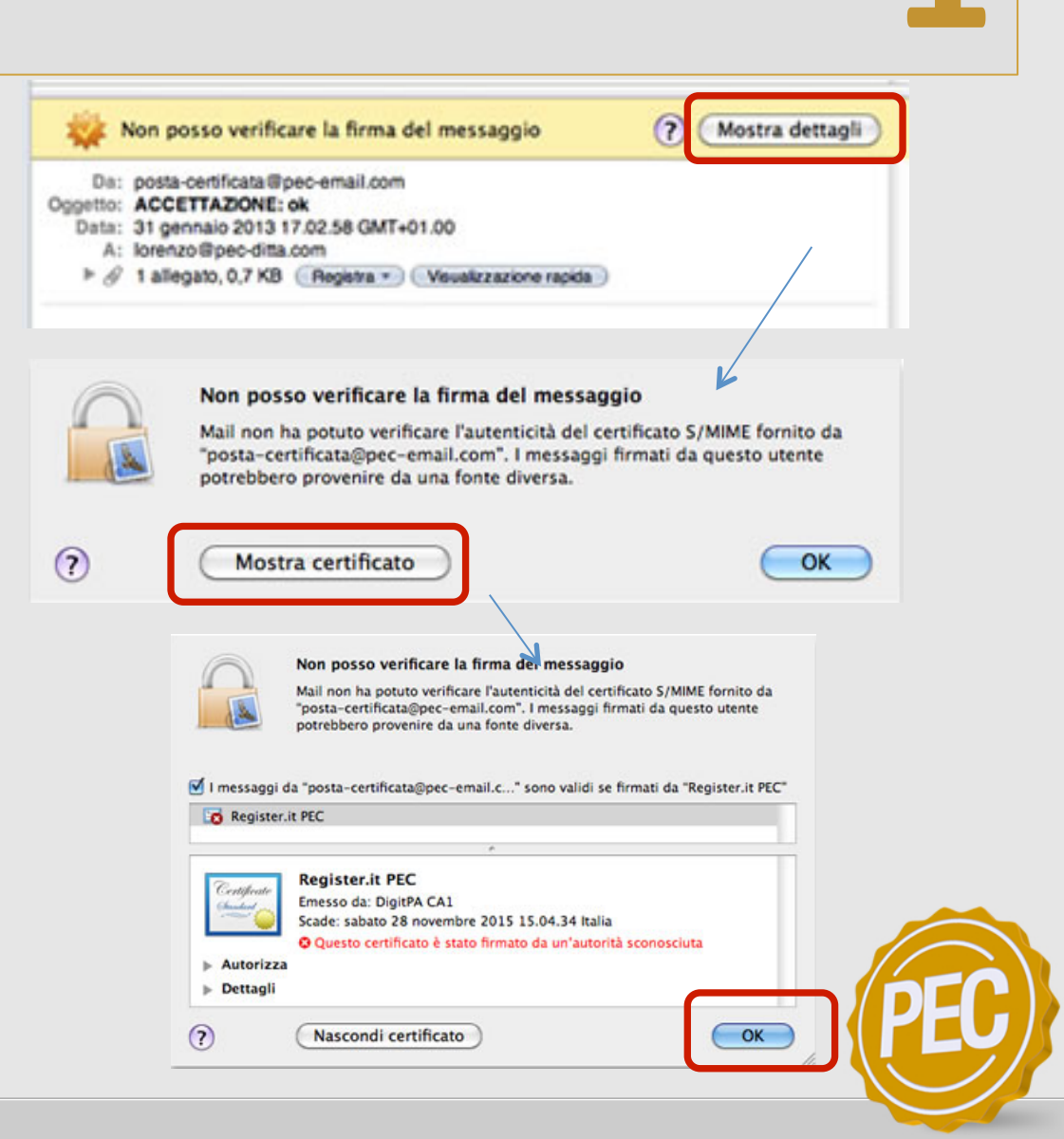

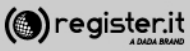

## Manuale di configurazione della Posta Elettronica Certificata del gestore Register.it

Configurazione dei Client delle caselle PEC sulla la nuova piattaforma v. 1.3

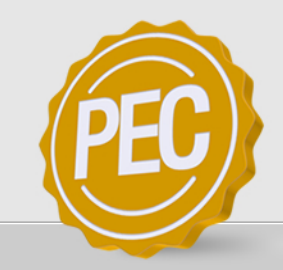

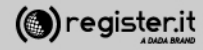